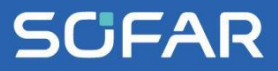

# USER MANUAL SOFAR 3K~6KTLM-G3

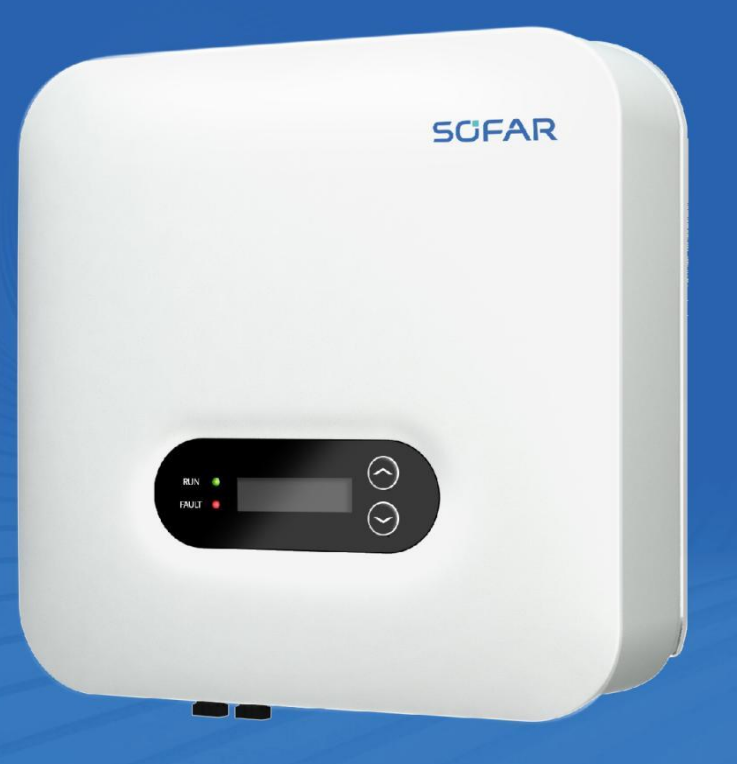

Shenzhen SOFARSOLAR Co., Ltd.

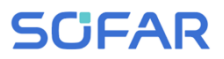

# Inhaltsverzeichnis

| 1 | Angab    | en zur Betriebsanleitung            | 4  |
|---|----------|-------------------------------------|----|
|   | 1.1      | Copyright-Erklärung                 | 4  |
|   | 1.2      | Gliederung dieser Betriebsanleitung | 4  |
|   | 1.3      | Umfang                              | 5  |
|   | 1.4      | Zielgruppe                          | 5  |
|   | 1.5      | Verwendete Symbole                  | 5  |
| 2 | Grundl   | legende Sicherheitshinweise         | 7  |
|   | 2.1      | Informationen zur Sicherheit        | 7  |
|   | 2.2      | Symbole und Zeichen                 | 14 |
| 3 | Produk   | ktmerkmale                          | 17 |
|   | 3.1      | Produktabmessungen                  | 17 |
|   | 3.2      | Kennzeichnung auf dem Gerät         | 19 |
|   | 3.3      | Funktionsmerkmale                   | 19 |
|   | 3.4      | Wirkungsgrad-Kurve                  | 22 |
| 4 | Installa | ation                               | 23 |
|   | 4.1      | Installationshinweise               | 23 |
|   | 4.2      | Installationsvorgang                | 24 |
|   | 4.3      | Prüfung vor der Installation        | 25 |
|   | 4.4      | Anschlüsse                          | 28 |
|   | 4.5      | Werkzeuge                           | 29 |

1

|   | 4.6      | Installationsort                                   | 31 |
|---|----------|----------------------------------------------------|----|
|   | 4.7      | Auspacken des Wechselrichters                      | 33 |
|   | 4.8      | Installation des Wechselrichters                   | 34 |
| 5 | Elektris | che Anschlüsse                                     | 36 |
|   | 5.1      | Sicherheitshinweise                                | 36 |
|   | 5.2      | Systemübersicht                                    | 39 |
|   | 5.3      | Elektrischer Anschluss                             | 42 |
|   | 5.4      | Anschluss der PE-Kabel                             | 42 |
|   | 5.5      | Anschließen der DC-Kabel                           | 44 |
|   | 5.6      | Anschließen der AC-Stromkabel                      | 47 |
|   | 5.7      | Anlagen-Überwachung                                | 53 |
|   | 5.8      | Installation des WiFi-, GPRS- oder Ethernet-Sticks | 55 |
|   | 5.9      | RS485, CT, Logik-Schnittstellen                    | 60 |
| 6 | Inbetrie | bnahme des Wechselrichters                         | 66 |
|   | 6.1      | Sicherheitsprüfung vor Inbetriebnahme              | 66 |
|   | 6.2      | Wechselrichter starten                             | 66 |
| 7 | Bedienu  | ing des Gerätes                                    | 68 |
|   | 7.1      | Bedien- und Anzeigefeld                            | 68 |
|   | 7.2      | Standard-Anzeige                                   | 69 |
|   | 7.3      | Statusanzeige                                      | 69 |
|   | 7.4      | Menüstruktur                                       | 70 |

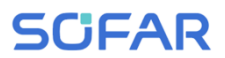

| 9 | Techniso | che Daten         | 94 |
|---|----------|-------------------|----|
|   | 8.3      | Wartung           | 92 |
|   | 8.2      | Fehlercode-Liste  | 80 |
|   | 8.1      | Fehlersuche       | 78 |
| 8 | Fehlersu | che und -behebung | 78 |
|   | 7.5      | Firmware-Update   | 76 |

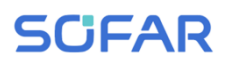

# 1 Angaben zur Betriebsanleitung

Diese Anleitung enthält wichtige Sicherheitshinweise, die bei der Installation und Wartung des Geräts beachtet werden müssen.

# Lesen Sie diese Anleitung vor dem Gebrauch sorgfältig durch und bewahren Sie sie zum späteren Nachschlagen auf!

Diese Anleitung muss als integraler Bestandteil des Geräts betrachtet werden. Die Anleitung muss beim Gerät verbleiben, auch wenn sie an einen anderen Benutzer oder Ort übergeben wird.

# 1.1 Copyright-Erklärung

Das Urheberrecht dieser Anleitung liegt bei SOFARSOLAR. Unternehmen oder Einzelpersonen dürfen diese weder teilweise noch vollständig kopieren (einschließlich Software, etc.), und sie darf in keiner Form oder mit entsprechenden Mitteln vervielfältigt oder verbreitet werden.

SOFARSOLAR behält sich das Recht der endgültigen Auslegung vor. Diese Anleitung kann aufgrund von Rückmeldungen von Anwendern oder Kunden geändert werden. Bitte überprüfen Sie unsere Website unter http://www.sofarsolar.com auf die neueste Version. Die aktuelle Version wurde am 19.03.2024 aktualisiert.

### 1.2 Gliederung dieser Betriebsanleitung

Diese Anleitung enthält wichtige Sicherheitshinweise und Installationsanweisungen, die bei der Installation und Wartung des Geräts beachtet werden müssen.

### 1.3 Umfang

Diese Produktanleitung beschreibt die Installation, den elektrischen Anschluss, die Inbetriebnahme, die Wartung und die Fehlerbehebung von SOFAR 3 ... 6KTLM-G3 Wechselrichtern.

# 1.4 Zielgruppe

Diese Anleitung richtet sich an elektrotechnisches Fachpersonal, das für die Installation und Inbetriebnahme des Wechselrichters in der PV-Anlage verantwortlich ist, sowie an PV-Anlagenbetreiber.

### 1.5 Verwendete Symbole

Diese Anleitung enthält Informationen zum sicheren Betrieb und verwendet Symbole, um die Sicherheit von Personen und Sachen zu gewährleisten und den Wechselrichter effizient zu betreiben. Bitte lesen Sie die folgende Erklärung der Symbole sorgfältig durch, um Personenund Sachschäden zu vermeiden.

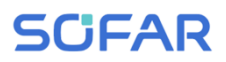

#### 🔥 GEFAHR

Führt bei Missachtung unmittelbar zum Tod oder zu schweren Personenschäden.

 Befolgen Sie die Warnungen, um Todesfälle oder schwere Verletzungen zu vermeiden!

#### WARNUNG

Kann bei Missachtung zum Tod oder zu schweren Personenschäden führen.

Befolgen Sie die Warnungen, um schwere Verletzungen zu vermeiden!

#### ▲ VORSICHT

Kann bei Missachtung zu leichten Personenschäden führen.

• Befolgen Sie die Warnungen, um Verletzungen zu vermeiden!

#### ACHTUNG

#### Kann bei Missachtung zu Sachschäden führen!

 Befolgen Sie die Warnungen, um eine Beschädigung oder Zerstörung des Produkts zu vermeiden.

#### **HINWEIS**

 Hinweis gibt Tipps, die f
ür den optimalen Betrieb des Produkts wertvoll sind.

# 2 Grundlegende Sicherheitshinweise

#### HINWEIS

 Wenn Sie beim Lesen der folgenden Informationen Fragen oder Probleme haben, wenden Sie sich bitte an SOFARSOLAR

In diesem Kapitel werden die Sicherheitshinweise für die Installation und den Betrieb des Geräts vorgestellt.

### 2.1 Informationen zur Sicherheit

Lesen und verstehen Sie die Anweisungen dieser Anleitung und machen Sie sich mit den relevanten Sicherheitssymbolen in diesem Kapitel vertraut, bevor Sie mit der Installation und Fehlerbehebung des Geräts beginnen.

Vor dem Anschluss an das Stromnetz müssen Sie eine behördliche Genehmigung des örtlichen Stromnetzbetreibers gemäß den entsprechenden nationalen und staatlichen Vorschriften einholen. Außerdem dürfen die Arbeiten nur von Elektrofachkräften durchgeführt werden.

Wenden Sie sich an das nächstgelegene autorisierte Servicezentrum, wenn eine Wartung oder Reparatur erforderlich ist. Wenden Sie sich an Ihren Händler, um die Informationen des nächstgelegenen autorisierten Servicezentrums zu erhalten. Reparieren Sie das Gerät NICHT selbst, da dies zu Verletzungen oder Sachschäden führen kann.

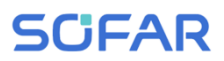

Vor der Installation und Wartung des Geräts sollten Sie den DC-Schalter öffnen, um die DC-Spannung des PV-Generators zu unterbrechen. Sie können die Gleichspannung auch abschalten, indem Sie den DC-Schalter im Array-Anschlusskasten öffnen. Andernfalls kann es zu schweren Verletzungen kommen.

#### 2.1.1 Qualifizierte Personen

Das Personal, das mit der Bedienung und Wartung des Gerätes beauftragt ist, muss für die beschriebenen Aufgaben qualifiziert, sachkundig und erfahren und in der Lage sein, die in der Anleitung beschriebenen Anweisungen richtig zu verstehen. Aus Sicherheitsgründen darf dieser Wechselrichter nur von einer qualifizierten Elektrofachkraft installiert werden, die

- Schulungen zur Arbeitssicherheit, und zur Installation und Inbetriebnahme elektrischer Anlagen erhalten hat
- die die lokalen Gesetze, Normen, und Vorschriften des Netzbetreibers kennt.

SOFARSOLAR übernimmt keine Verantwortung für die Zerstörung von Eigentum und die Verletzung von Personen aufgrund einer falschen Verwendung.

#### 2.1.2 Anforderungen an die Installation

Bitte installieren Sie den Wechselrichter gemäß dem folgenden Abschnitt. Befestigen Sie den Wechselrichter an einem geeigneten Objekt mit ausreichender Tragfähigkeit (z. B. Wände, PV-Gestelle usw.) und achten Sie darauf, dass der Wechselrichter senkrecht steht. Wählen Sie einen

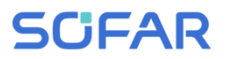

geeigneten Platz für die Installation von elektrischen Geräten. Stellen Sie sicher, dass es genügend Platz für einen Notausgang gibt, der für die Wartung geeignet ist. Sorgen Sie für eine ausreichende Belüftung, um eine ausreichende Luftzirkulation zur Kühlung des Wechselrichters sicherzustellen.

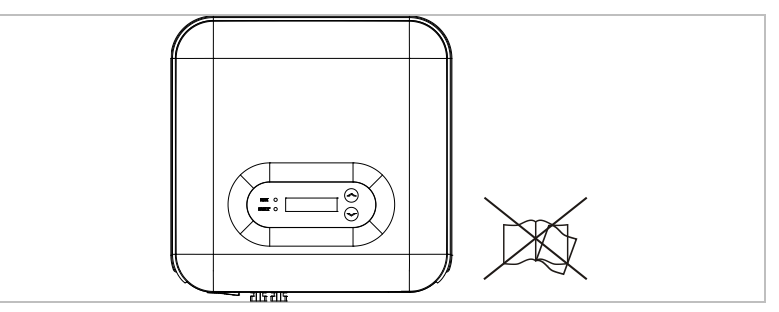

#### 2.1.3 Anforderungen an den Transport

Die werksseitige Verpackung ist so konzipiert, dass sie Transportschäden verhindert, d. h. heftige Stöße, Feuchtigkeit und Vibrationen. Wenn das Gerät jedoch sichtbar beschädigt ist, darf es nicht installiert werden. Benachrichtigen Sie in diesem Fall bitte sofort das zuständige Transportunternehmen.

#### 2.1.4 Kennzeichnung auf dem Gerät

Die Etiketten dürfen NICHT mit Gegenständen und Fremdkörpern (Lappen, Kisten, Geräte usw.) verdeckt werden; sie müssen regelmäßig gereinigt und jederzeit sichtbar gehalten

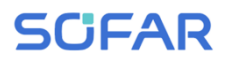

#### 2.1.5 Elektrischer Anschluss

Beachten Sie beim Umgang mit dem Solar-Wechselrichter alle geltenden elektrischen Vorschriften zur Unfallverhütung.

### A GEFAHR

#### Gefährliche DC-Spannung

 Verwenden Sie vor dem elektrischen Anschluss unbedingt lichtundurchlässiges Material zum Abdecken der PV-Module oder trennen Sie den PV-Generator vom Wechselrichter. Bei Sonneneinstrahlung generiert der PV-Generator eine gefährliche Spannung!

### A GEFAHR

#### Gefahr durch Stromschlag!

• Alle Installationen und elektrischen Anschlüsse dürfen nur von geschulten Elektrofachpersonen durchgeführt werden!

#### WICHTIG

#### Zulassung für Netzeinspeisung

 Holen Sie eine Genehmigung des örtlichen Netzbetreibers ein, bevor Sie den Wechselrichter an das öffentliche Stromnetz anschließen.

#### HINWEIS

#### Verfall der Garantie

 Öffnen Sie nicht den Wechselrichter, und entfernen Sie keine Labels. Andernfalls übernimmt SOFARSOLAR keine Garantie.

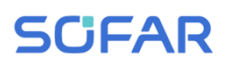

#### 2.1.6 Betrieb

#### A GEFAHR

#### Stromschlag

- Das Berühren des Stromnetzes oder der Anschlussklemmen des Geräts kann zu einem Stromschlag oder Brand führen!
- Berühren Sie nicht die Klemme oder den Leiter, die mit dem Stromnetz verbunden sind.
- Beachten Sie alle Hinweise und Sicherheitsdokumente, die sich auf den Netzanschluss beziehen.

### A VORSICHT

#### Verbrennung durch heißes Gehäuse

- Einige interne Komponenten werden während des Betriebs des Wechselrichters sehr heiß.
- Bitte tragen Sie Schutzhandschuhe!
- Halten Sie Kinder vom Gerät fern!

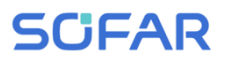

#### 2.1.7 Wartung und Reparatur

#### 

#### Gefährliche Spannung!

- Schalten Sie vor Reparaturarbeiten zuerst den AC-Leitungsschutzschalter zwischen Wechselrichter und Stromnetz und dann den DC-Schalter aus.
- Warten Sie nach dem Ausschalten des AC-Leistungsschalters und des DC-Schalters mindestens 5 Minuten, bevor Sie Wartungs- oder Reparaturarbeiten durchführen.

#### WICHTIG

#### vor unautorisierten Reparaturen!

- Der Wechselrichter sollte nach der Fehlerbehebung wieder funktionieren. Wenn Sie eine Reparatur benötigen, wenden Sie sich bitte an eine autorisierte Servicestelle vor Ort.
- Die internen Komponenten des Wechselrichters dürfen nicht ohne Genehmigung geöffnet werden. Shenzhen SOFARSOLAR Co., Ltd. übernimmt keine Verantwortung für die daraus entstehenden Verluste oder Defekte.

### 2.2 Symbole und Zeichen

#### ▲ VORSICHT

#### Vorsicht vor Verbrennungen durch das heiße Gehäuse!

 Während der Wechselrichter in Betrieb ist, berühren Sie nur das Display und die Tasten, da das Gehäuse heiß werden kann.

#### ACHTUNG

#### Erdung durchführen!

- Der PV-Generator sollte entsprechend den Anforderungen des örtlichen Stromnetzbetreibers geerdet werden!
- Wir empfehlen, dass alle PV-Modulrahmen und Wechselrichter der PV-Anlage zum Schutz der Personensicherheit zuverlässig geerdet sind.

#### WARNUNG

#### Schäden durch Überspannung

 Stellen Sie sicher, dass die Eingangsspannung nicht die maximal zulässige Spannung überschreitet. Eine Überspannung kann zu dauerhaften Schäden am Wechselrichter oder anderen Verlusten führen, die nicht von der Garantie abgedeckt werden!

#### 2.2.1 Symbole am Wechselrichter

Auf dem Wechselrichter befinden sich einige Symbole, die sich auf die Sicherheit beziehen. Bitte lesen und verstehen Sie den Inhalt der Symbole, und beginnen Sie dann mit der Installation.

| Symbol     | Beschreibung                                                                                                    |
|------------|----------------------------------------------------------------------------------------------------|
| Smin       | Es liegt eine Restspannung im Wechselrichter vor!<br>Vor dem Öffnen des Wechselrichters sollten Sie<br>fünf Minuten warten, um sicherzustellen, dass der<br>Kondensator vollständig entladen ist. |
| 4          | Vorsicht! Gefahr durch Stromschlag                                                                                                    |
| <u>sss</u> | Vorsicht! Heiße Oberfläche                                                                                                    |
| CE         | Das Produkt ist konform mit den EU-Richtlinien.                                                                                                    |
| ( <u> </u> | Erdungspunkt                                                                                                    |
| i          | Bitte lesen Sie vor der Installation des<br>Wechselrichters die Anleitung.                                                                                                    |
| IP         | Schutzgrad des Gerätes gemäß EN 60529                                                                                                    |
| +-         | Positiver und negativer Pol der DC-<br>Eingangsspannung                                                                                                    |

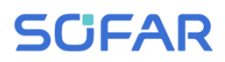

#### Symbol

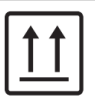

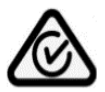

#### Beschreibung

Der Wechselrichter muss stets so transportiert und gelagert werden, dass die Pfeile nach oben zeigen

RCM (Regulatory Compliance Mark) Das Produkt entspricht den Anforderungen der geltenden australischen Normen.

# 3 Produktmerkmale

Dieses Kapitel erläutert die Produktmerkmale, die Abmessungen und die Wirkungsgrade.

### 3.1 Produktabmessungen

Der SOFAR 3 ... 6KTLM-G3 ist ein netzgekoppelter PV-Wechselrichter mit einem MPPT, der den von PV-Anlagen erzeugten Gleichstrom in einphasigen Sinus-Wechselstrom umwandelt und in das öffentliche Stromnetz einspeist. Der AC-Leistungsschalter und der DC-Schalter werden als Trennvorrichtung verwendet und müssen leicht zugänglich sein.

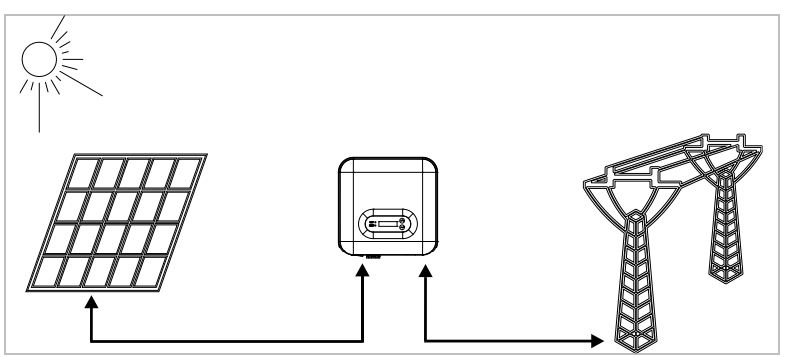

SOFAR 3 ... 6KTLM-G3 Wechselrichter dürfen nur mit Photovoltaik-Modulen verwendet werden, die keine einpolige Erdung erfordern. Der Betriebsstrom darf im Normalbetrieb die in den technischen Daten angegebenen Grenzwerte nicht überschreiten. An den Eingang des

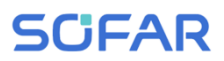

Wechselrichters dürfen nur Photovoltaikmodule angeschlossen werden (keine Batterien oder andere Stromversorgungsquellen anschließen). Die Auswahl der optionalen Teile des Wechselrichters sollte von einem qualifizierten Techniker vorgenommen werden, der die Installationsbedingungen genau kennt.

Abmessungen SOFAR 3 ... 6KTLM-G3:

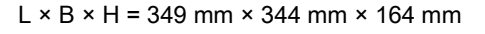

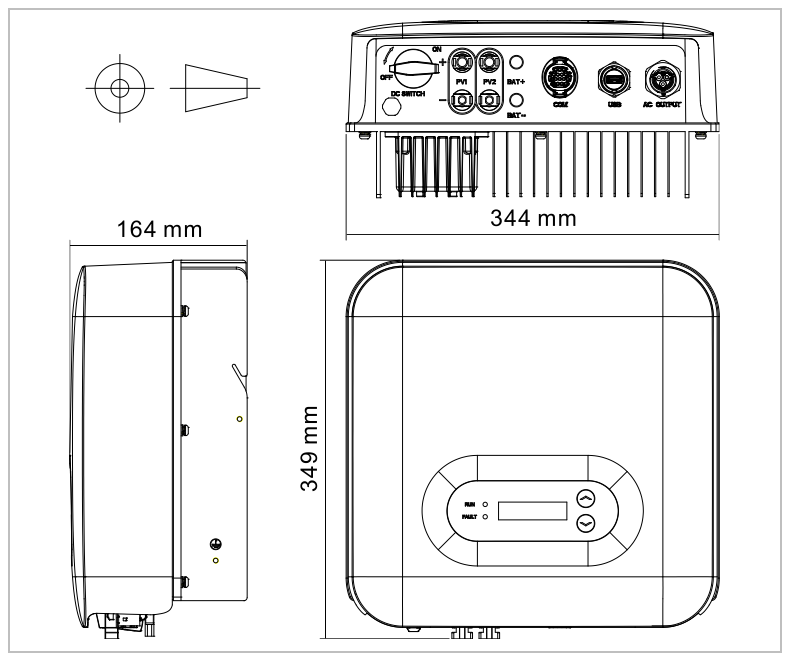

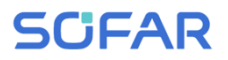

Abmessungen der Montagehalterung für SOFAR 3 ... 6KTLM-G3:

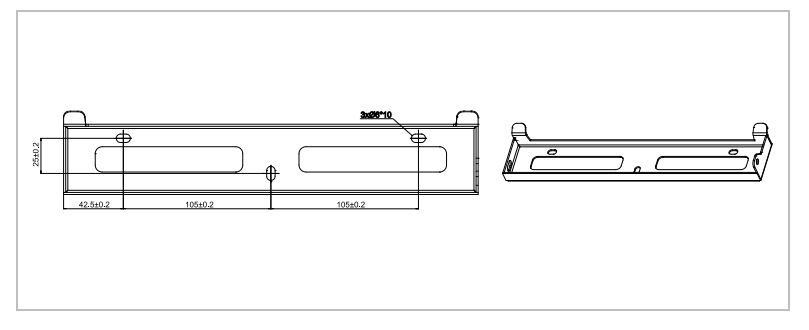

# 3.2 Kennzeichnung auf dem Gerät

Die Beschriftungen dürfen nicht verdeckt oder entfernt werden!

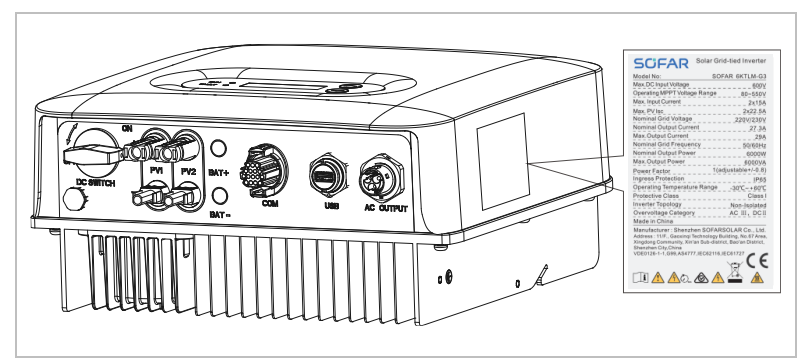

### 3.3 Funktionsmerkmale

Die vom PV-Generator erzeugte DC-Leistung wird durch die Eingangsplatine gefiltert, bevor sie in die Leistungsplatine gelangt. Die Eingangsplatine bietet auch Funktionen wie die Erkennung der Isolationsimpedanz und die Messung von DC-Strom und -spannung. Der DC-Strom wird von der Leistungsplatine in AC-Strom umgewandelt. Der

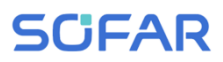

AC-Strom wird über die Ausgangsplatine gefiltert und in das Stromnetz eingespeist. Die Ausgangsplatine bietet auch Funktionen wie Netzspannungs- und -strommessung, Erdschlussüberwachung und Netztrennrelais. Die Steuerplatine liefert die Hilfsenergie, steuert den Betriebszustand des Wechselrichters und zeigt den Betriebsstatus auf der Anzeigeplatine an. Das Display zeigt einen Fehlercode an, wenn sich der Wechselrichter in einem abnormalen Betriebszustand befindet. Gleichzeitig kann die Steuerplatine das Relais auslösen, um die internen Komponenten zu schützen.

#### 3.3.1 Funktionen

#### A Digitaleingänge (DRMs)

Der Wechselrichter kann über eine externe Steuerung ein-/ausgeschaltet werden.

#### B Einspeisung von Blindleistung in das Netz

Der Wechselrichter ist in der Lage, Blindleistung zu erzeugen und kann diese in das Netz einspeisen. Die Einstellung des Leistungsfaktors (Cos Phi) kann über die serielle RS485-Schnittstelle gesteuert werden.

#### C Begrenzung der ins Netz eingespeisten Wirkleistung

Der Wechselrichter kann die ins Netz eingespeiste Wirkleistung auf einen gewünschten Wert begrenzen (in Prozent der Nennleistung).

#### D Leistungsreduzierung bei Überfrequenz im Netz

Wenn die Netzfrequenz höher als der Grenzwert ist, reduziert der Wechselrichter die Ausgangsleistung, was für die Netzstabilität notwendig ist.

#### E Datenübertragung

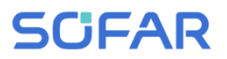

Der Wechselrichter oder eine Gruppe von Wechselrichtern kann über den RS485-Kommunikationsbus oder über WiFi/GPRS fernüberwacht werden.

#### F Software-Update

Das Gerät unterstützt lokale Updates per USB-Stick und Fernupdates über WiFi/GPRS.

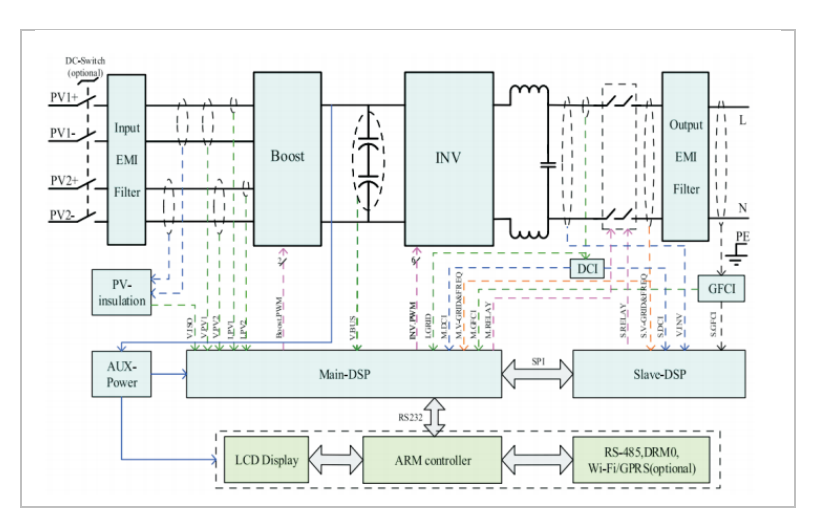

#### 3.3.2 Elektrisches Blockschaltbild

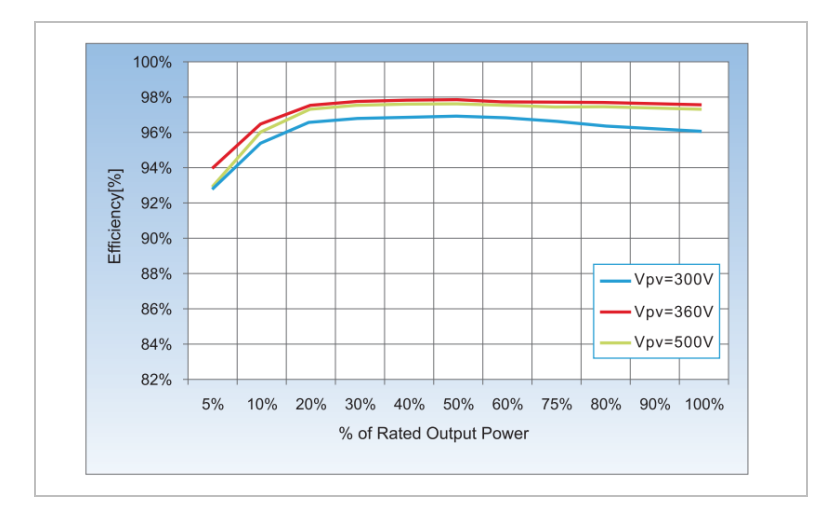

# 3.4 Wirkungsgrad-Kurve

# 4 Installation

### 4.1 Installationshinweise

### GEFAHR

#### Brandgefahr

- Installieren Sie den Wechselrichter NICHT auf brennbarem Material.
- Installieren Sie den Wechselrichter NICHT in einem Bereich, in dem entflammbares oder explosives Material gelagert wird.

▲ VORSICHT

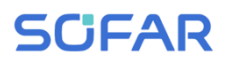

#### Verbrennungsgefahr

 Installieren Sie den Wechselrichter NICHT an Orten, an denen Sie ihn versehentlich berühren könnten. Das Gehäuse und der Kühlkörper können während des Betriebs des Wechselrichters sehr heiß werden.

#### WICHTIG

#### Gewicht des Gerätes

- Berücksichtigen Sie das Gewicht des Wechselrichters beim Transport und Bewegen.
- Wählen Sie eine geeignete Montageposition und -Fläche.
- Beauftragen Sie mindestens zwei Personen mit der Installation des Wechselrichters.
- Stellen Sie den Wechselrichter nicht verkehrt herum ab.

### 4.2 Installationsvorgang

Die mechanische Installation erfolgt in diesen Schritten:

- 1. Wechselrichter vor der Installation prüfen
- 2. Installation vorbereiten
- 3. Installationsort bestimmen
- 4. Wechselrichter transportieren
- 5. Rückwand montieren
- 6. Wechselrichter installieren

# 4.3 Prüfung vor der Installation

#### 4.3.1 Prüfen der äußeren Verpackungsmaterialien

Verpackungsmaterialien und Komponenten können beim Transport beschädigt werden. Prüfen Sie daher die äußeren Verpackungsmaterialien, bevor Sie den Wechselrichter installieren. Prüfen Sie das äußere Verpackungsmaterial auf Beschädigungen, wie z. B. Löcher und Risse. Sollten Sie einen Schaden feststellen, packen Sie den Wechselrichter nicht aus, sondern wenden sich sofort an das Transportunternehmen und/oder den Händler. Es wird empfohlen, das Verpackungsmaterial innerhalb von 24 Stunden vor der Installation des Wechselrichters zu entfernen.

Prüfen Sie nach dem Auspacken des Wechselrichters, ob die Liefergegenstände intakt und vollständig sind. Wenn eine Beschädigung festgestellt wird oder eine Komponente fehlt, wenden Sie sich an den Händler.

| Nr. | Bild                                          | Beschreibung                       | Menge   |
|-----|-----------------------------------------------|------------------------------------|---------|
| 01  |                                               | Wechselrichter SOFAR 3<br>6KTLM-G3 | 1 Stück |
| 02  | <u>,                                     </u> | Wandhalterung                      | 1 Stück |

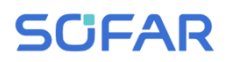

| 03 |                                                                                                    | PV+ Eingangsklemme                                       | 2 Stück |
|----|----------------------------------------------------------------------------------------------------|----------------------------------------------------------|---------|
| 04 |                                                                                                    | PV- Eingangsklemme                                       | 2 Stück |
| 05 | A CONTRACT OF A CONTRACT OF A | Metallklemmen an PV+<br>Eingangsstromkabeln<br>befestigt | 2 Stück |
| 06 |                                                                                                    | Metallklemmen an PV-<br>Eingangsstromkabeln<br>befestigt | 2 Stück |
| 07 |                                                                                                    | M6-Sechskantschrauben                                    | 2 Stück |
| 08 |                                                                                                    | Dübel                                                    | 3 Stück |
| 09 |                                                                                                    | 16polige COM-<br>Kommunikationsklemmenlei<br>ste         | 1 Stück |
| 10 |                                                                                                    | AC-Ausgangsklemme                                        | 1 Stück |
| 11 | Outintitute                                                                                                    | Selbstschneidende<br>Schraube                            | 3 Stück |

| 12 |   | Dokumente                | 3 Stück |
|----|---|--------------------------|---------|
| 13 |   | Garantie-Anmeldeformular | 1 Stück |
| 14 |   | Gerät entriegeln         | 1 Stück |
| 15 |   | Unterlegscheibe M5       | 3 Stück |
| 16 | Ð | Federunterlegscheibe     | 3 Stück |
| 17 |   | WiFi-Stick Logger        | 1 Stück |

### 4.4 Anschlüsse

### ▲ VORSICHT

#### Transportschäden

 Bitte überprüfen Sie die Produktverpackung und die Anschlüsse vor der Installation sorgfältig.

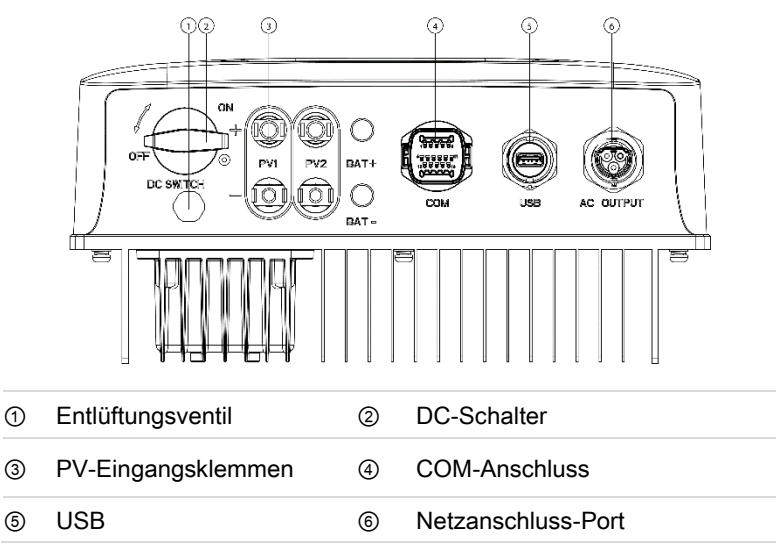

\*Hinweis: Drehen Sie die Schraube in das Loch am DC-Schalter ein, um den Schalter zu sperren. Entfernen Sie die Schraube vor dem Schalter.

# 4.5 Werkzeuge

Bereiten Sie die für die Installation und den elektrischen Anschluss erforderlichen Werkzeuge vor.

| Nr. | Werkzeug                                                                                                    | Modell                                                  | Funktion                                                                                  |
|-----|----------------------------------------------------------------------------------------------------|---------------------------------------------------------|-------------------------------------------------------------------------------------------|
| 01  |                                                                                                    | Bohrhammer<br>Empfohlener<br>Bohrerdurchmesser:<br>6 mm | Zum Bohren von<br>Löchern an der<br>Wand                                                  |
| 02  |                                                                                                    | Schraubendreher                                         | Verdrahtung                                                                               |
| 03  |                                                                                                    | Kreuzschlitzschraubendre<br>her                         | Zum Entfernen<br>und installieren der<br>Schrauben der<br>AC-Klemme                       |
| 04  | er en la contra de la contra de | Demontage-Werkzeug                                      | PV-Klemme<br>entfernen                                                                    |
| 05  | No.                                                                                                    | Abisolierzange                                          | Draht abisolieren                                                                         |
| 06  |                                                                                                    | 5 mm-<br>Innensechskantschlüssel                        | Drehen Sie die<br>Schraube, um die<br>Rückwand mit dem<br>Wechselrichter zu<br>verbinden. |

| Nr. | Werkzeug | Modell           | Funktion                                         |
|-----|----------|------------------|--------------------------------------------------|
| 07  |          | Crimpwerkzeug    | Wird zum Crimpen<br>von Stromkabeln<br>verwendet |
| 08  |          | Multimeter       | Zur Überprüfung<br>der Erdung                    |
| 09  |          | Marker           | Zum Markieren                                    |
| 10  |          | Maßband          | Zum Messen von<br>Abständen                      |
| 11  | 0-180°   | Wasserwaage      | Zum Ausrichten<br>der Wandhalterung              |
| 12  |          | ESD-Handschuhe   | für den Installateur                             |
| 13  |          | Schutzbrille     | für den Installateur                             |
| 14  |          | Staubschutzmaske | für den Installateur                             |

### 4.6 Installationsort

Wählen Sie eine geeignete Position für die Installation des

Wechselrichters aus. Beachten Sie dabei die folgenden Anforderungen:

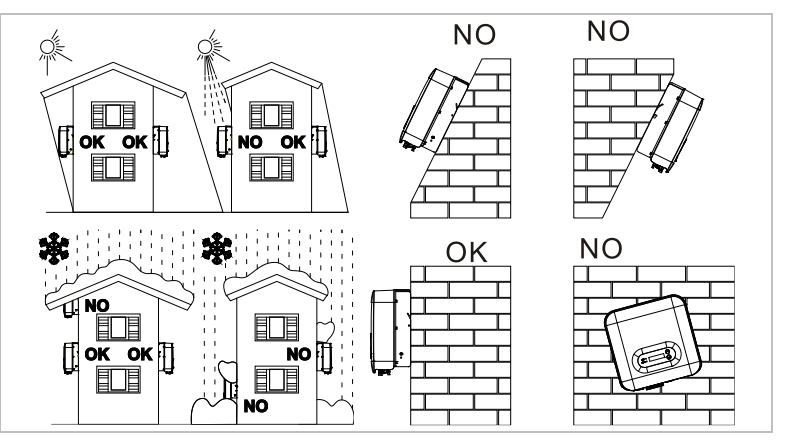

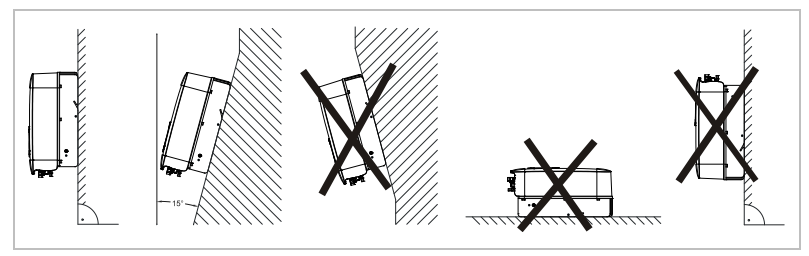

Mindestabstände für einzelne SOFAR 3 ... 6KTLM-G3 Wechselrichter:

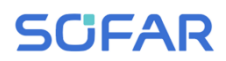

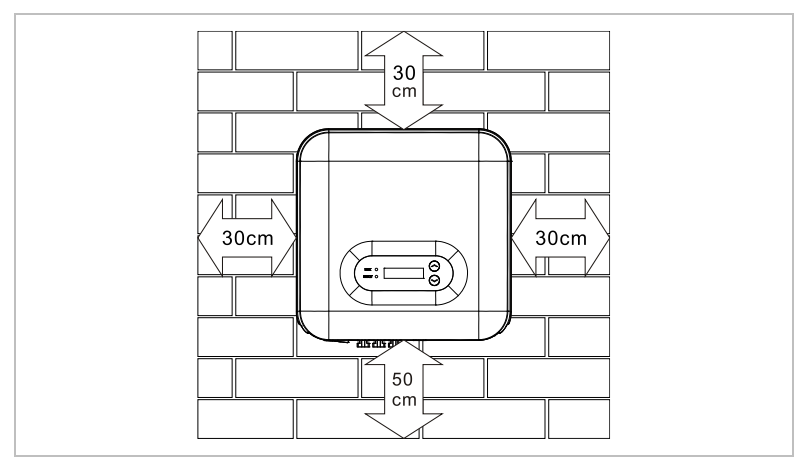

Mindestabstände bei mehreren SOFAR 3 ... 6KTLM-G3 Wechselrichtern:

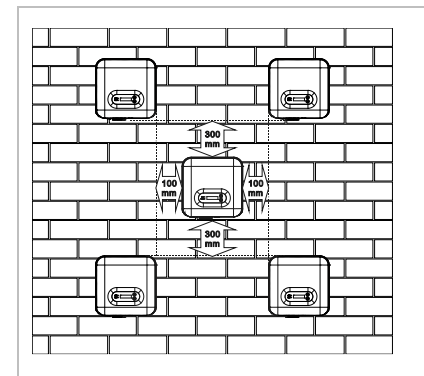

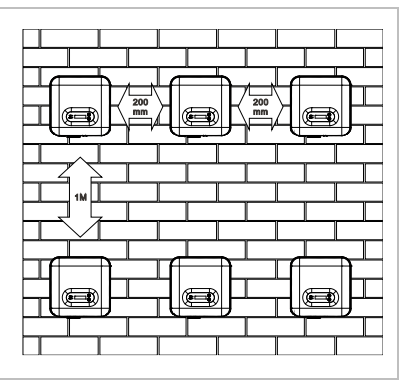

# 4.7 Auspacken des Wechselrichters

7. Öffnen Sie die Verpackung und fassen Sie mit beiden Händen seitlich unter den Wechselrichter.

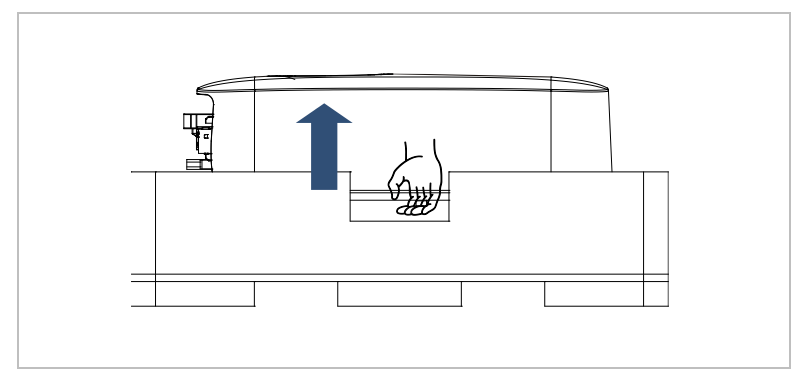

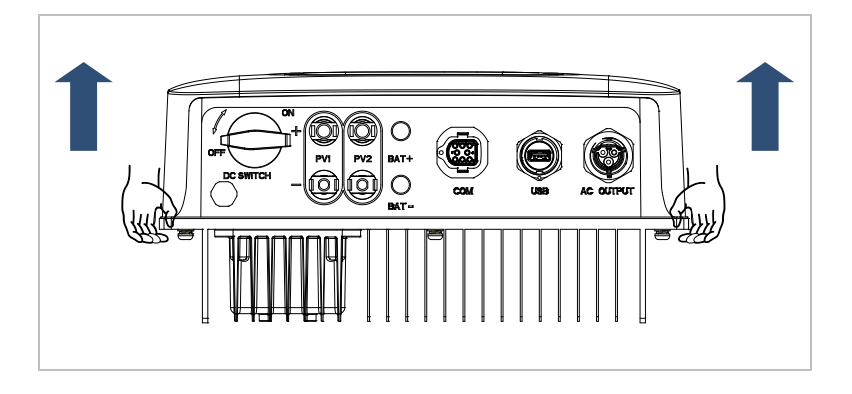

 Heben Sie den Wechselrichter aus der Verpackung und bringen Sie ihn in die Installationsposition.

#### ACHTUNG

#### Mechanische Schäden

- Um Geräteschäden und Verletzungen zu vermeiden, halten Sie beim Bewegen des Wechselrichters das Gleichgewicht, da dieser schwer ist.
- Stellen Sie den Wechselrichter nicht auf seine Anschlüsse, da diese nicht f
  ür das Gewicht des Wechselrichters ausgelegt sind. Stellen Sie den Wechselrichter waagerecht auf den Boden.
- Wenn Sie den Wechselrichter auf den Boden stellen, legen Sie Schaumstoff oder Papier unter den Wechselrichter, um sein Gehäuse zu schützen.

### 4.8 Installation des Wechselrichters

- 1 Halten Sie die Wandhalterung an den gewünschten Platz und markieren die drei Löcher. Legen Sie die Wandhalterung zur Seite und Bohren die Löcher.
- 2 Führen Sie den Dübel senkrecht und vollständig in das Loch ein.
- 3 Befestigen Sie die Rückwand mit den drei Schrauben an der Wand.

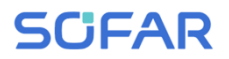

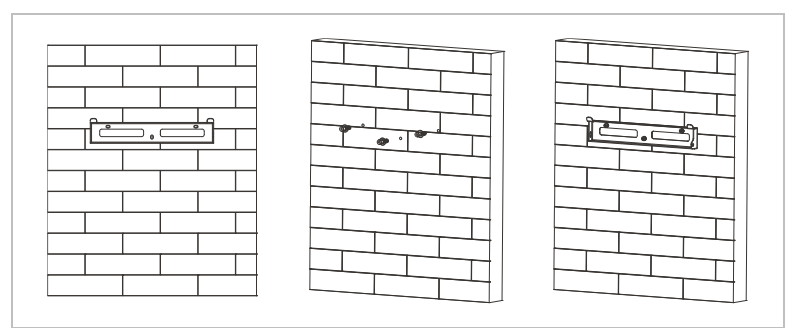

- 4 Hängen Sie den Wechselrichter in die Wandhalterung ein. Sichern Sie den Wechselrichter mit einer M6-Sechskantschrauben an der Wandhalterung.
- 5 Sie können den Wechselrichter an der Wandhalterung mit einem Schloss sichern.

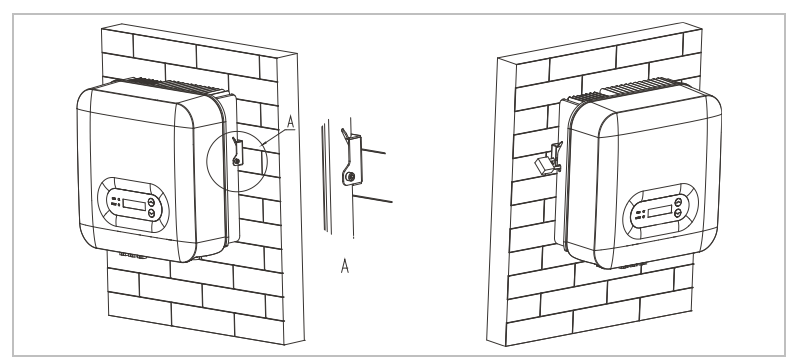
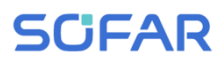

# 5 Elektrische Anschlüsse

## 5.1 Sicherheitshinweise

Dieses Thema beschreibt die elektrischen Anschlüsse des Wechselrichters SOFAR 3 ... 6KTLM-G3. Lesen Sie diesen Teil sorgfältig durch, bevor Sie Kabel anschließen.

## 🛦 gefahr

#### Elektrische Spannung an den DC-Anschlüssen

 Vergewissern Sie sich vor der Durchführung des elektrischen Anschlusses, dass der DC-Schalter AUS ist. Da die gespeicherte elektrische Ladung in einem Kondensator verbleibt, nachdem der DC-Schalter ausgeschaltet wurde. Daher ist es notwendig, mindestens 5 Minuten zu warten, bis der Kondensator elektrisch entladen ist.

## A GEFAHR

#### Elektrische Spannung

 PV-Module erzeugen elektrische Energie, wenn sie dem Sonnenlicht ausgesetzt sind, und können eine Stromschlaggefahr darstellen. Decken Sie daher die PV-Module vor dem Anschluss des DC-Eingangsstromkabels mit einem lichtundurchlässigen Tuch ab.

## ACHTUNG

#### Qualifikation

• Die Installation und Wartung des Wechselrichters muss von einer Elektrofachkraft durchgeführt werden.

Die angeschlossenen PV-Module müssen der IEC 61730 Klasse A entsprechen.

| Isc PV (absolutes Maximum)       |                 | 22,5 A / 22,5 A |
|----------------------------------|-----------------|-----------------|
| Maximaler AC-<br>Überstromschutz | SOFAR 3KTLM-G3  | 15 A            |
|                                  | SOFAR 3.6KTLM-G | 3 16 A          |
|                                  | SOFAR 4KTLM-G3  | 20 A            |
|                                  | SOFAR 4.6KTLM-G | 3 23 A          |
|                                  | SOFAR 5KTLM-G3  | 25 A            |
|                                  | SOFAR 5KTLM-G3- | A 21,7 A        |
|                                  | SOFAR 6KTLM-G3  | 29 A            |

Die DVC (Decisive voltage classification) ist die Spannung eines Stromkreises, die bei bestimmungsgemäßem Gebrauch im ungünstigsten Betriebsfall zwischen zwei beliebigen stromführenden Teilen ständig auftritt:

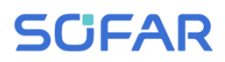

| Schnittstelle     | DVC  |
|-------------------|------|
| DC-Eingang        | DVCC |
| AC-Ausgang        | DVCC |
| USB-Schnittstelle | DVCA |
| COM-Schnittstelle | DVCA |

Nachstehend finden Sie die Parameter des DC-Schalters:

| Nenn-Isolationsspannung                 | 1100V                                                       |
|-----------------------------------------|-------------------------------------------------------------|
| Nenn-Stoßspannungsfestigkeit            | 8kV                                                         |
| Nennbetriebsstrom (Ie)                  | 1100 V / 5 A, 1000 V / 8 A,<br>800 V / 12,5 A, 500 V / 25 A |
| PV-Nutzungskategorie                    | DC-PV2                                                      |
| Nenn-Kurzzeitstromfestigkeit (Icw)      | 700 A                                                       |
| Nenn-Kurzschlusseinschaltvermögen (Icm) | 4 x le                                                      |
| Nenn-Ausschaltvermögen                  | 4 x le                                                      |

Nachstehend die Parameter der PV-Klemmen:

| Nenn-Isolationsspannung   | 1000V |
|---------------------------|-------|
| Nennbetriebsstrom         | 39 A  |
| Schutzklasse              | IP68  |
| Maximale Temperaturgrenze | 105°C |

## 5.2 Systemübersicht

Je nach den Anforderungen des Benutzers, der vorhandenen elektrischen Infrastruktur und den örtlichen Vorschriften gibt es unterschiedliche Systemkonfigurationen.

Es gibt 2 Systemkonfigurationen:

System A: direkte Messung der Energie mit Stromwandlern

System B: Messung der Energie mit Energiezähler + Stromwandler

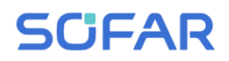

5.2.1 System A (CTs)

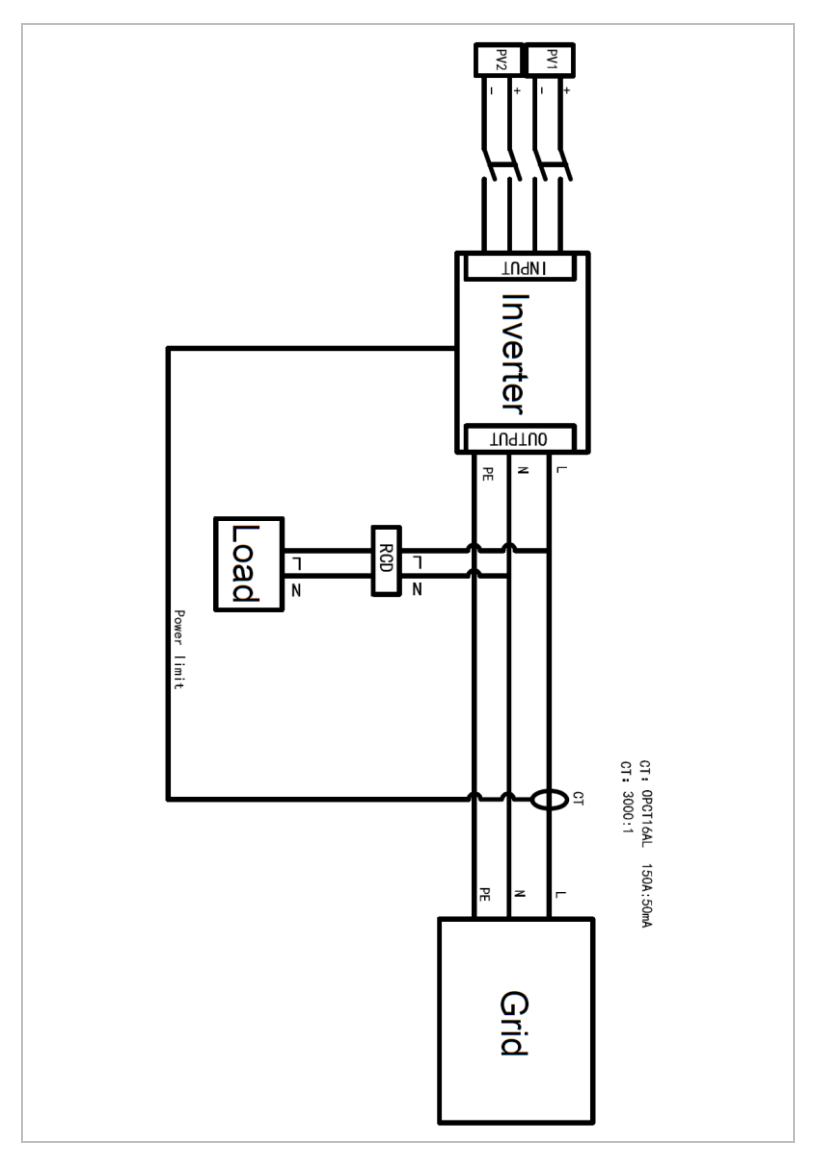

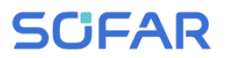

## 5.2.2 System B (Energiezähler + Stromwandler)

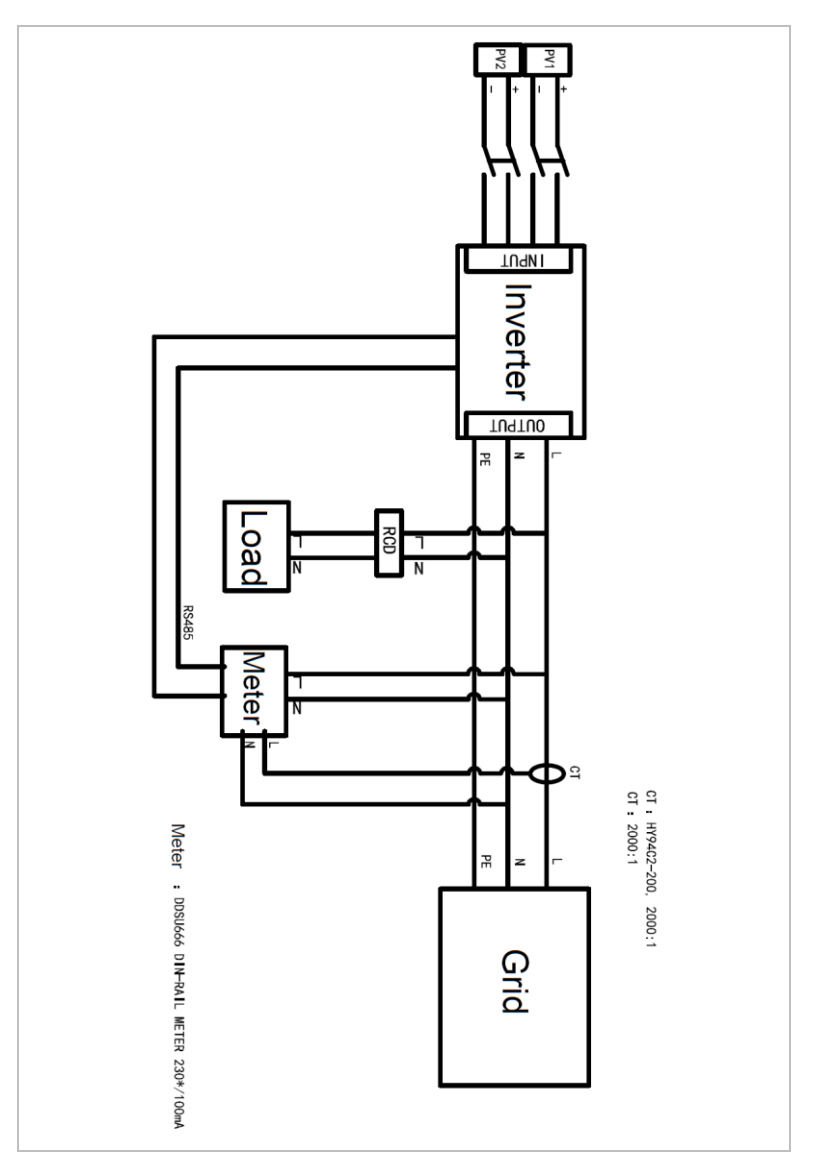

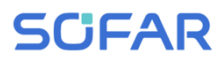

## 5.3 Elektrischer Anschluss

Der elektrische Anschluss wird in folgenden Schritten durchgeführt:

- 1. PE-Kabel anschließen
- 2. DC-Eingangskabel anschließen
- 3. AC-Ausgangsstromkabel anschließen
- 4. Kommunikationskabel anschließen (optional)

## 5.4 Anschluss der PE-Kabel

Verbinden Sie den Wechselrichter mit der Potentialausgleichsschiene, indem Sie das Schutzleiterkabel (PE) zur Erdung verwenden.

### ACHTUNG

#### Polerdung nicht erlaubt!

 Da der Wechselrichter transformatorlos ist, dürfen der Pluspol und der Minuspol des PV-Generators NICHT geerdet werden. Andernfalls kommt es zum Ausfall des Wechselrichters. In der PV-Anlage müssen nicht alle spannungsführenden Metallteile (z. B. PV-Modulrahmen, PV-Rahmen, PV-Anschlusskasten, Wechselrichtergehäuse) geerdet werden.

#### Verfahren

 Entfernen Sie die Isolierung des Kabels. Für die Verwendung im Freien werden Kabel mit einem Querschnitt von ≥ 4 mm² für die Erdung empfohlen.

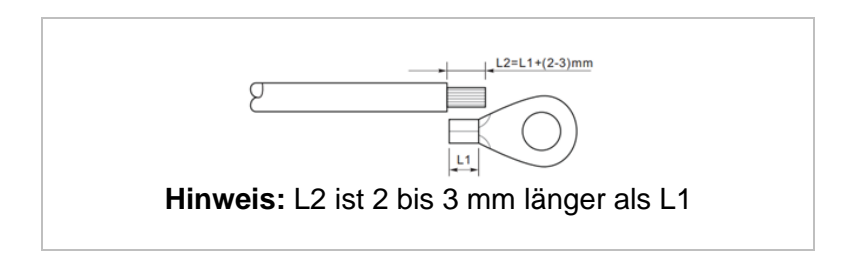

2. Crimpen Sie das Kabel an den Ringkabelschuh:

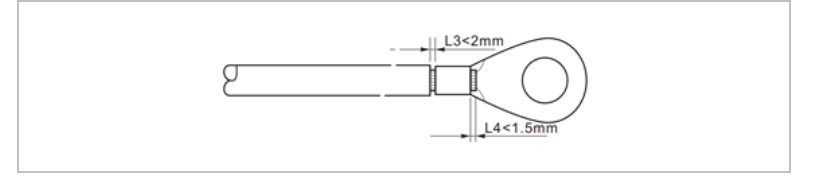

 Installieren Sie den gecrimpten Ringkabelschuh und die Unterlegscheibe mit der Schraube M6 und ziehen Sie diese mit einem Drehmoment von 6 Nm mit einem Innensechskantschlüssel fest:

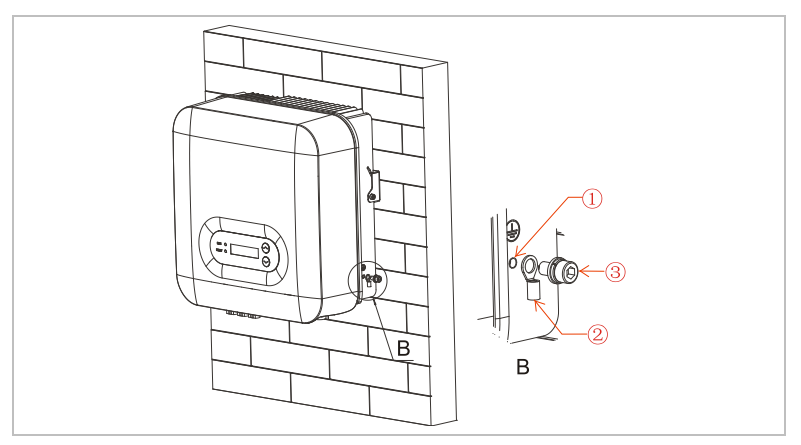

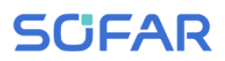

- ①
   Schraube M6
   ②
   Ringkabelschuh
- ③ Gewindeloch

## 5.5 Anschließen der DC-Kabel

Beachten Sie die empfohlenen Kabelabmessungen:

| Kabelquerschnitt ( | Außendurchmess   |                       |  |
|--------------------|------------------|-----------------------|--|
| Bereich            | Empfohlener Wert | er des Kabels<br>(mm) |  |
| 4.0 6.0            | 4,0              | 4.5 7.8               |  |
|                    |                  |                       |  |

- 1. Entfernen Sie die Crimp-Kontakte von den positiven und negativen Anschlüssen.
- 2. Entfernen Sie die Isolation der Kabel:

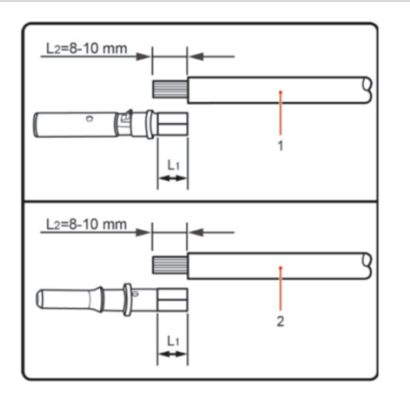

- ① Positives DC-Kabel
- ② Negatives DC-Kabel

Hinweis: L2 ist 2 bis 3 mm länger als L1

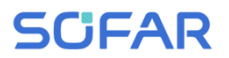

- 3. Führen Sie die positiven und negativen DC-Kabel in die entsprechenden Kabelverschraubungen ein.
- Crimpen Sie die DC-Kabel. Das gecrimpte Kabel muss einer Zugkraft von 400 Nm standhalten können.

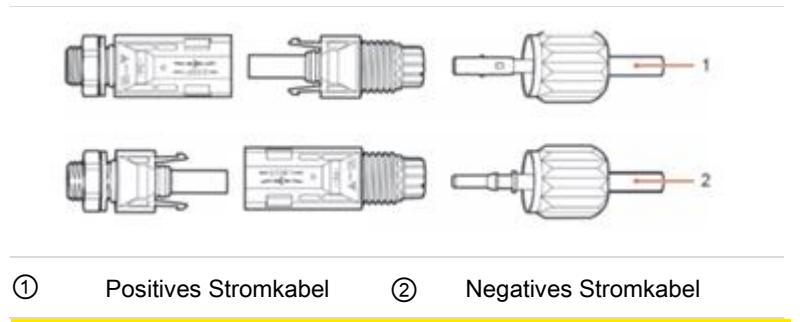

## **VORSICHT**

#### Gefahr vor Verpolung!

- Vergewissern Sie sich vor dem Einstecken in die DC-Anschlüsse der korrekten Polarität!
- 5. Stecken Sie die gecrimpten DC-Kabel in das entsprechenden Steckergehäuse, bis Sie ein "Klick"-Geräusch hören.
- Schrauben Sie die Kabelverschraubungen wieder an das Steckergehäuse.

SOFAR 3 ... 6KTLM-G3

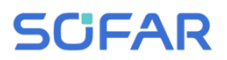

 Stecken Sie den positiven und negativen Stecker in die entsprechenden DC-Eingangsklemmen des Wechselrichters, bis Sie ein Klick-Geräusch hören.

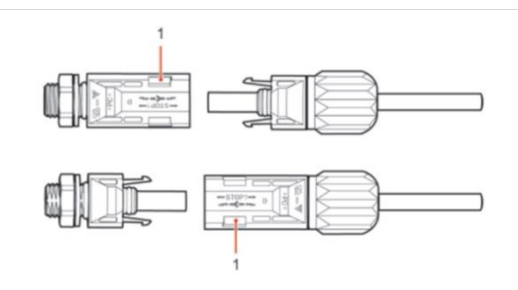

(1) Verriegelung

### **HINWEIS**

- Stecken Sie die Schutzkappen in die unbenutzten DC-Anschlüsse.
- Pr
  üfen Sie mit einem Multimeter, ob Plus- und Minuskabel richtig angeschlossen sind.

#### Entfernen der Stecker

## ▲ VORSICHT

#### Gefahr vor DC-Lichtbogen

 Vergewissern Sie sich vor dem Abziehen des Plus- und Minus-Steckers, dass der DC-Schalter auf OFF steht.

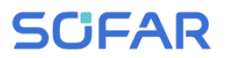

Um den Plus- und Minusanschluss vom Wechselrichter abzuklemmen, stecken Sie einen Abziehschlüssel in die Verriegelung und drücken Sie den Schlüssel mit angemessener Kraft wie in der folgenden Abbildung:

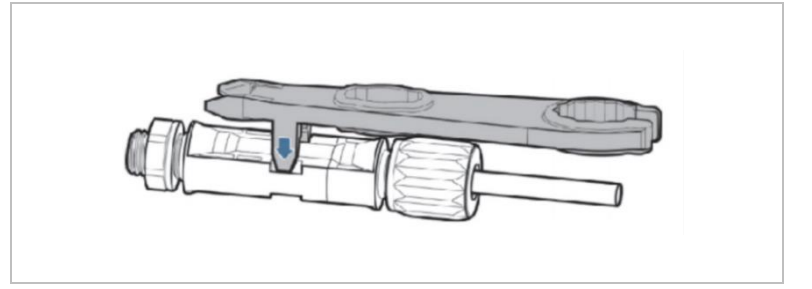

## 5.6 Anschließen der AC-Stromkabel

Schließen Sie den Wechselrichter mit AC-Stromkabeln an den AC-Stromverteiler oder das Stromnetz an.

## **A** VORSICHT

#### AC-Anschluss

- Jeder Wechselrichter muss einen eigenen Leitungsschutzschalter verwenden.
- Schließen Sie keine Verbraucher zwischen Wechselrichter und Leitungsschutzschalter an!
- Die AC-Trennvorrichtung muss leicht erreichbar sein.

## HINWEIS

 Der Wechselrichter SOFAR 3 ... 6KTLM-G3 verfügt über eine eingebaute AFI (univ. empfindlicher Fehlerstromschutz). Falls ein externer AFI benötigt wird, wird ein AFI Typ A mit einem Fehlerstrom von 100mA oder höher

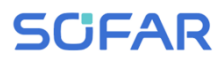

empfohlen.

• beachten Sie die nationalen Vorschriften für die Installation von externen Relais oder Schutzschaltern!

#### Dimensionierung

Die AC-Ausgangskabel sind dreiadrige Kabel für den Außenbereich. Verwenden Sie flexible Kabel, um die Installation zu erleichtern. In der folgenden Tabelle sind die empfohlenen Spezifikationen für die Kabel aufgeführt.

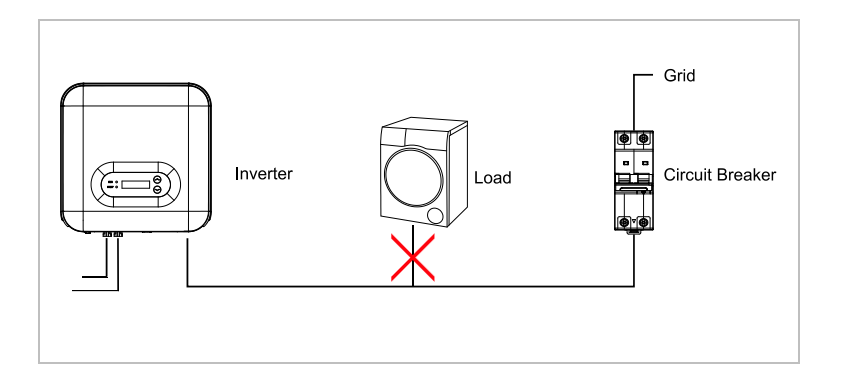

| Modell               | 3KTLM-G3 | 3.6KTLM-G3 | 4KTLM-G3 | 4.6KTLM-G3 | 5KTLM-G3 | 5KTLM -G3-A | 6KTLM-G3 |
|----------------------|----------|------------|----------|------------|----------|-------------|----------|
| Kabel (Kupfer) (mm²) | ≧6       | ≧6         | ≧6       | ≧10        | ≧10      | ≧10         | ≧10      |
| AC-Trennschalter (A) | 20       | 25         | 25       | 32         | 32       | 32          | 32       |

#### Mehradriger Kupferdraht

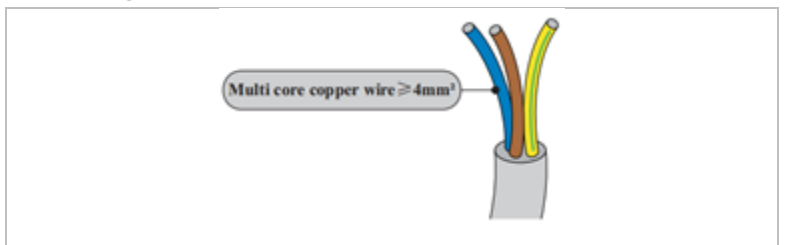

Das AC-Kabel sollte so dimensioniert sein, dass der Leistungsverlust im AC-Kabel weniger als 1 % der Nennleistung beträgt. Wenn der Widerstand des AC-Kabels zu hoch ist, führt dies zu einem Anstieg der AC-Spannung, was zu einer Trennung des Wechselrichters vom Stromnetz führen kann. Die Beziehung zwischen der Verlustleistung im AC-Kabel und der Kabellänge/dem Kabelquerschnitt ist in der folgenden Abbildung dargestellt:

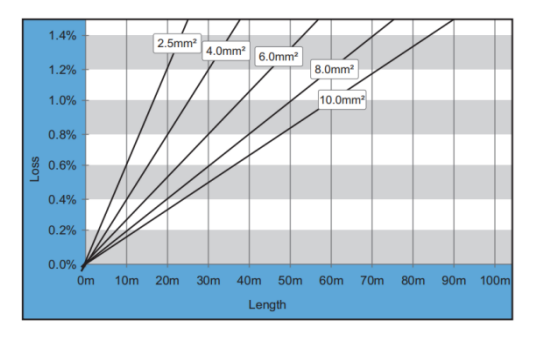

### AC-Steckertyp

Der Wechselrichter ist mit einem IP66-AC-Anschluss ausgestattet:

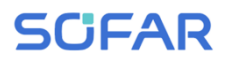

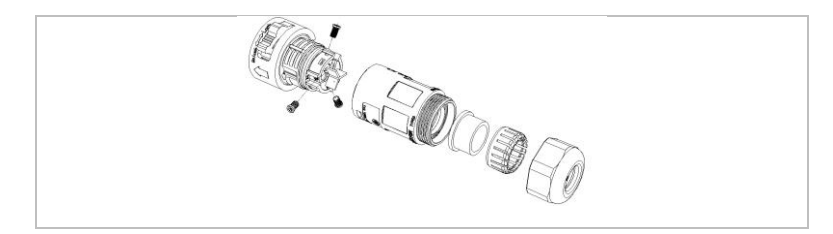

**5.6.1** AC-Stecker Montageanleitung

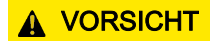

#### Elektrische Spannung

- Vergewissern Sie sich, dass das Netz abgeschaltet ist, bevor Sie den AC-Stecker abziehen.
- Wählen Sie das passende Kabel aus. Entfernen Sie die Isolierung des AC-Ausgangskabels mit einer Abisolierzange gemäß der folgenden Abbildung:

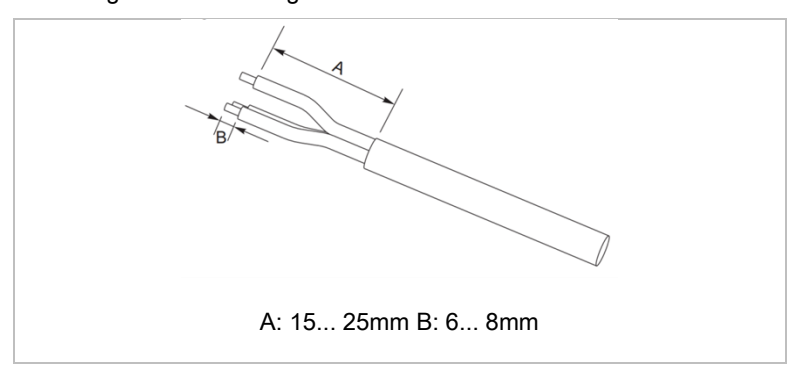

 Demontieren Sie den AC-Stecker gemäß der folgenden Abbildung: führen Sie das AC-Ausgangskabel durch die Kabelverschraubung;

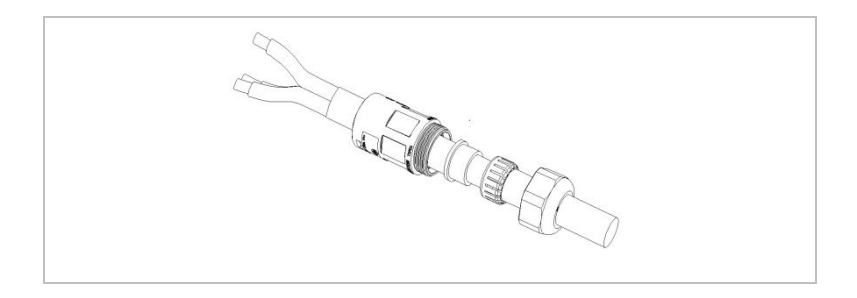

 Schließen Sie das AC-Ausgangskabel gemäß den folgenden Anforderungen an und ziehen Sie die Klemme mit dem Innensechskantschlüssel (Typ 1) oder dem Kreuzschlitzschraubendreher (Typ II) fest.

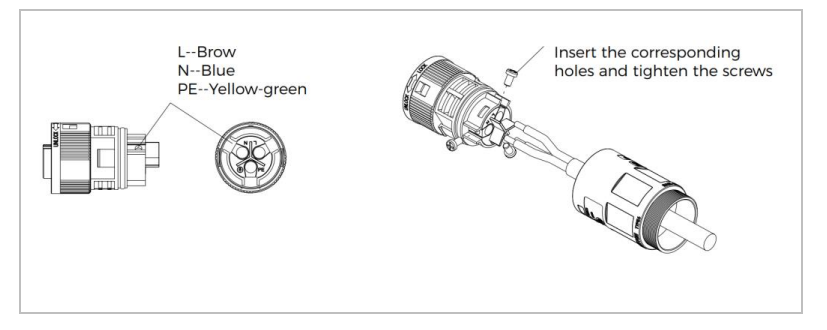

| Anschluss | Kabel                         |
|-----------|-------------------------------|
| PE        | Schutzleiterkabel (gelb-grün) |
| L         | Phase (braun)                 |
| Ν         | Neutralleiter (blau)          |

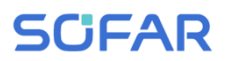

 Stecken Sie das Steckergehäuse zusammen und schrauben Sie die Kabelverschraubung fest.

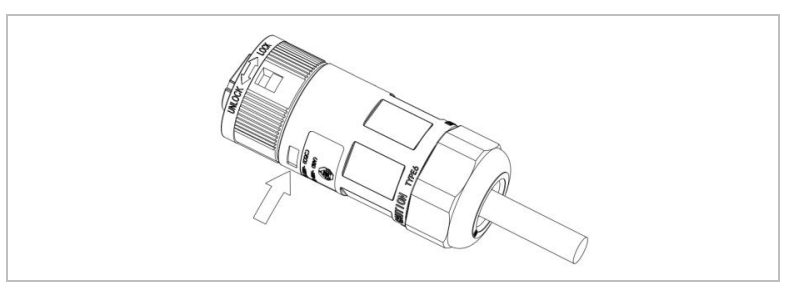

 Schließen Sie den AC-Stecker an den AC-Anschluss des Wechselrichters an, indem Sie diesen bis zur Verriegelung im Uhrzeigersinn drehen:

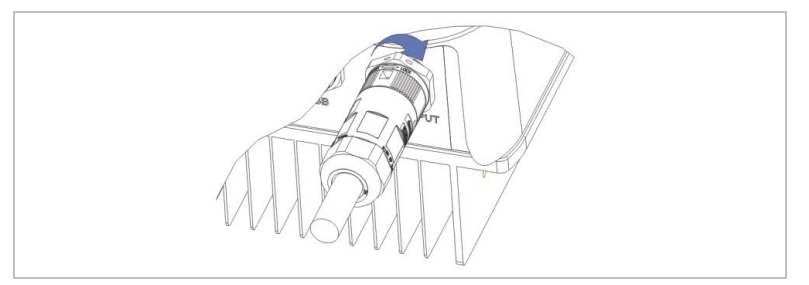

6. Ziehen Sie den Netzstecker ab, indem Sie den Entriegelungsschalter in die Position "unlock" (Typ II) drehen.

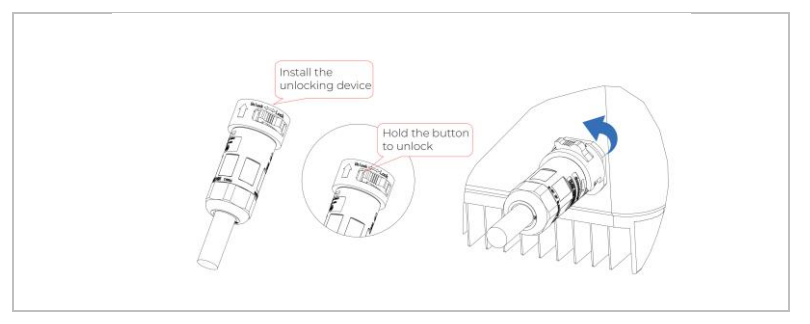

## 

#### Elektrische Spannung

• Vergewissern Sie sich, dass das Netz abgeschaltet ist, bevor Sie den AC-Stecker abziehen.

# 5.7 Anlagen-Überwachung

Die SOFAR 3 ... 6KTLM-G3 Wechselrichter bieten unterschiedliche Kommunikationsmethoden für die Anlagen-Überwachung an: RS485 oder WiFi Stick (Standard), GPRS oder Ethernet Stick (optional).

### 5.7.1 RS485-Netzwerk

Sie können RS485-Geräte über einen RS485-USB-Adapter an Ihren PC oder einen Datenlogger anschließen. Die Definitionen der COM-Pins finden Sie in Abschnitt 5.8.

### **HINWEIS**

- Die RS485 Leitung darf in Summe nicht mehr als 1000m lang sein
- Vergeben Sie über das LCD-Display jedem Wechselrichter eine eigene Modbus-Adresse (1 bis 31)

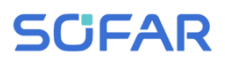

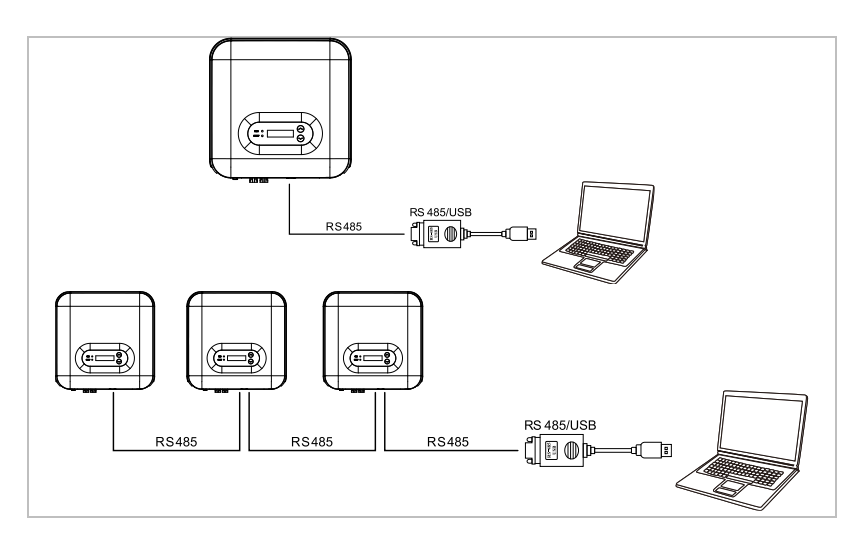

## 5.7.2 WiFi-, GPRS-, Ethernet-Stick

Wenn Sie einen der Stick Logger installiert haben, können die Wechselrichter direkt Ihre Betriebs-, Energie und Alarmdaten im Monitoring-Portal SolarMAN hochladen.

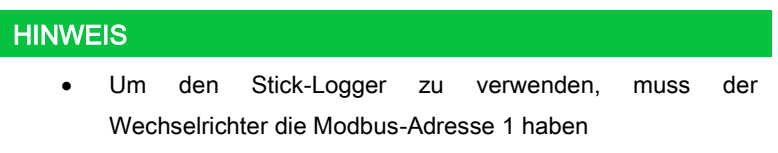

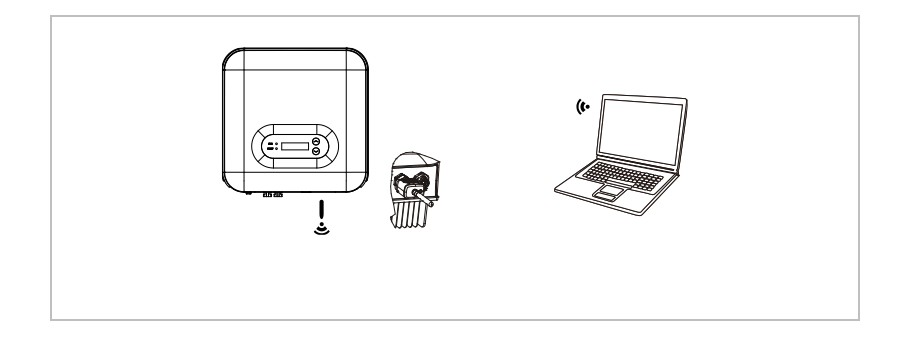

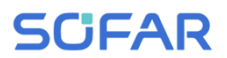

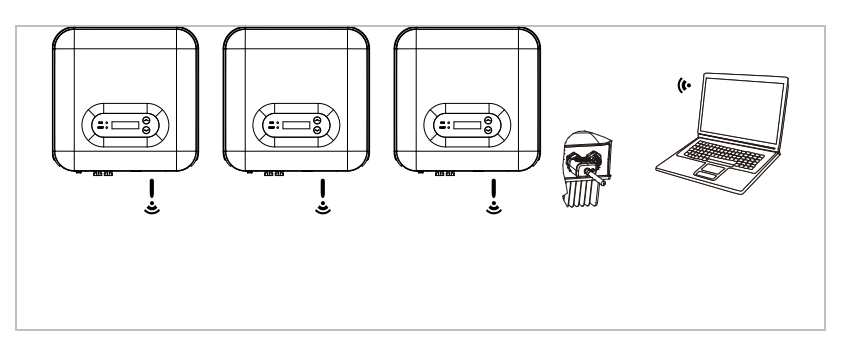

## 5.8 Installation des WiFi-, GPRS- oder Ethernet-Sticks

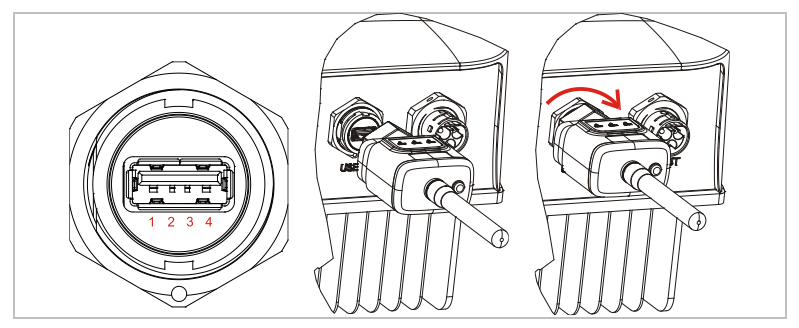

### 5.8.1 Konfiguration des WiFi Sticks über den Webbrowser

Vorbereitung: Der WiFi-Stick ist gemäß vorherigem Abschnitt installiert und der SOFAR-Wechselrichter muss in Betrieb sein. Führen Sie die folgenden Schritte aus, um den WiFi-Stick zu konfigurieren:

1 Verbinden Sie Ihren PC oder Smartphone mit dem WiFi-Netzwerk des WiFi-Sticks. Der Name dieses WiFi-Netzwerks ist "AP", gefolgt von der Seriennummer des WiFi-Sticks (siehe Typenschild). Wenn Sie nach einem Passwort gefragt werden, lesen Sie es auf dem Etikett des WiFi-Sticks ab (PWD).

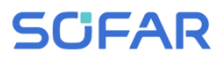

Öffnen Sie einen Internet-Browser und geben Sie die Adresse
 10.10.100.254 ein.

Empfohlene Browser: Internet Explorer 8+, Google Chrome 15+, Firefox 10+

- 3 Geben Sie den Benutzernamen und das Passwort ein, beide sind standardmäßig auf "admin" eingestellt. Die Seite "Status" wird geöffnet.
- 4 Klicken Sie auf den "Wizard" um dem WiFi-Stick für den Internet-Zugriff zu konfigurieren.

**Ergebnis** Der WiFi-Stick beginnt, Daten an SolarMAN zu senden.

Auf der Webseite <u>home.solarmanpv.com</u> melden Sie Ihre Anlage an. Hierzu geben Sie die auf dem Stick Logger befindliche Seriennummer an. Installateure nutzen das Portal unter <u>pro.solarmanpv.com</u>

### 5.8.2 Einrichten des WiFi Stick mit der App

Um die App herunterzuladen, suchen Sie "SOLARMAN" im Apple oder Google Play Store, oder nutzen die folgenden QR-Codes:

• SOLARMAN Smart (für Endkunden):

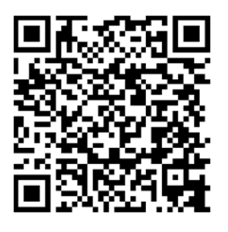

• SOLARMAN Business (für Installateure):

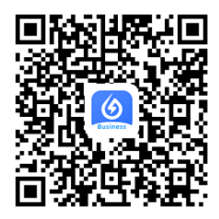

### Konfigurationsschritte

- 1 Nach dem Start der App melden Sie sich als neuer Nutzer an oder geben die aktuellen solarMAN Zugangsdaten ein.
- 2 Legen Sie eine neue Anlage an und hinterlegen die Anlagendaten.
- 3 Scannen Sie den Barcode des Stick Loggers, um einen Wechselrichter der Anlage zuzuordnen.
- 4 Gehen Sie zur neu angelegten Anlage, um den Stick Logger zu konfigurieren (Device / Logger)
- 5 Drücken Sie den Taster am WiFi-Stick für 1 Sekunde, um den WPS Mode des Sticks zu aktivieren, damit sich das Smartphone mit dem WiFi-Stick verbinden kann.
- 6 Wählen Sie nun Ihr lokales WiFi-Netzwerk für den Internetzugang und geben Ihr WiFi Passwort an.
- 7 Der WiFi-Stick wird mit den Zugangsdaten konfiguriert.

#### WiFi-Stick Status

Die LED's am WiFi Stick geben Auskunft über den Status:

| LED        | Status            | Beschreibung                           |
|------------|-------------------|----------------------------------------|
| NET:       | Kommunikation mit | Ein: Verbindung zum Server erfolgreich |
| dem Router |                   | Blinkend (1 Sek.): Verbindung zum      |

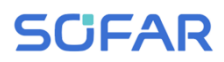

| LED      | Status                              | Beschreibung                                               |  |  |
|----------|-------------------------------------|------------------------------------------------------------|--|--|
|          |                                     | Router erfolgreich                                         |  |  |
|          |                                     | Blinkend (0,1 Sek.): WPS Mode aktiv                        |  |  |
|          |                                     | Aus: Keine Verbindung zu Router                            |  |  |
| СОМ      | Kommunikation mit<br>Wechselrichter | <b>Blinkend</b> (1 Sek.): Kommunikation mit Wechselrichter |  |  |
|          |                                     | Ein: Logger mit Wechselrichter verbunden                   |  |  |
|          |                                     | <b>Aus:</b> Keine Verbindung zum<br>Wechselrichter         |  |  |
| READY    | Logger Status                       | Blinkend (1 Sek.): Normaler Status                         |  |  |
|          |                                     | Blinkend (0,1 Sek.): Reset läuft                           |  |  |
|          |                                     | Aus: Fehlerzustand                                         |  |  |
| Reset-T  | aster                               |                                                            |  |  |
| Tastendr | uck                                 | Beschreibung                                               |  |  |
| 1 Sek.   |                                     | WPS Modus                                                  |  |  |
| 5 Sek.   |                                     | Neustart                                                   |  |  |
| 10 Sek.  |                                     | Zurücksetzen (Reset)                                       |  |  |

## 5.8.3 Einrichten des GPRS Sticks

Der GPRS Stick muss mit einer SIM-Karte ausgestattet werden:

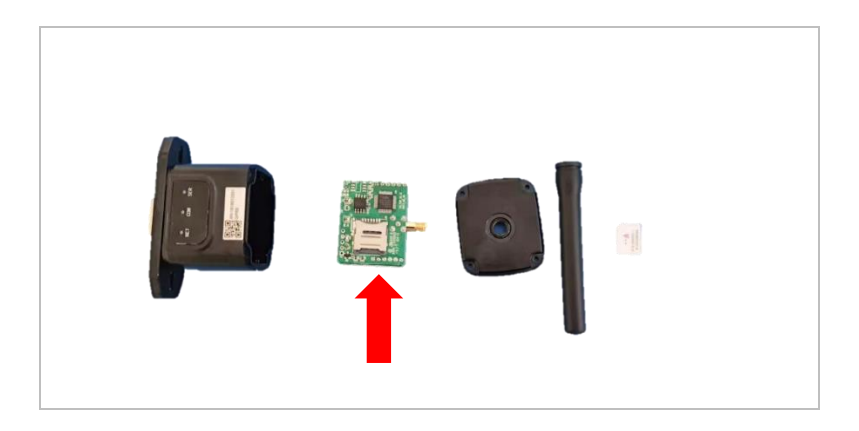

Der GPRS-Stick muss über SOLARMAN Business eingerichtet werden. Befolgen Sie folgende Schritte:

- 1 Öffnen Sie die App und rufen den Menüpunkt Bluetooth Tools auf
- 2 Identifizieren Sie den WiFi-Stick anhand der Seriennummer und wählen ihn aus.
- 3 Rufen Sie den Punkt "Custom" auf
- 4 Geben Sie den Befehl AP+YZAPN= "APN-Name Ihres Netzbetreibers" ein

(z. B. für T-Mobile: AP+YZAPN=internet.v6.telekom)

- 5 Zum Überprüfen der Einstellung rufen Sie AP+YZAPN auf
- Über den Menüpunkt "Logger Status" und "Read" können Sie den Status überprüfen. Warten Sie je nach Netzbetreiber einige Minuten, bis die Verbindung erfolgt ist und der Status normal ist:

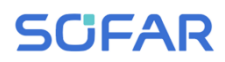

| armal connections to the clues to | o between device<br>troubleshoot                        |
|-----------------------------------|---------------------------------------------------------|
|                                   |                                                         |
| Logg                              | er Adaptation Type                                      |
| ork Registry 8                    | Master Server Info.                                     |
|                                   |                                                         |
| More commany                      | ds                                                      |
| ng                                | Custom                                                  |
| 0                                 | <                                                       |
|                                   | In the clues to<br>Logg<br>It Registry 1<br>More common |

### 5.8.4 Einrichten des Ethernet-Sticks

Der Ethernet-Stick wird standardmäßig mit DHCP ausgeliefert, sodass er automatisch eine IP-Adresse vom Router bezieht.

Wenn Sie eine feste IP-Adresse einrichten möchten, schließen Sie einen PC an den Ethernet-Stick an und öffnen Sie die Konfigurationsseite über die Webadresse **10.10.100.254**.

## 5.9 RS485, CT, Logik-Schnittstellen

Die Lage der Kommunikationsschnittstelle des SOFAR 3 ... 6KTLM-G3 ist im Folgenden dargestellt:

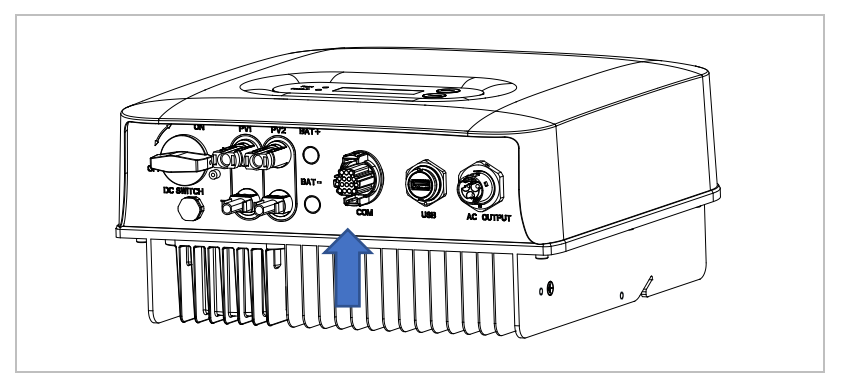

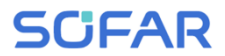

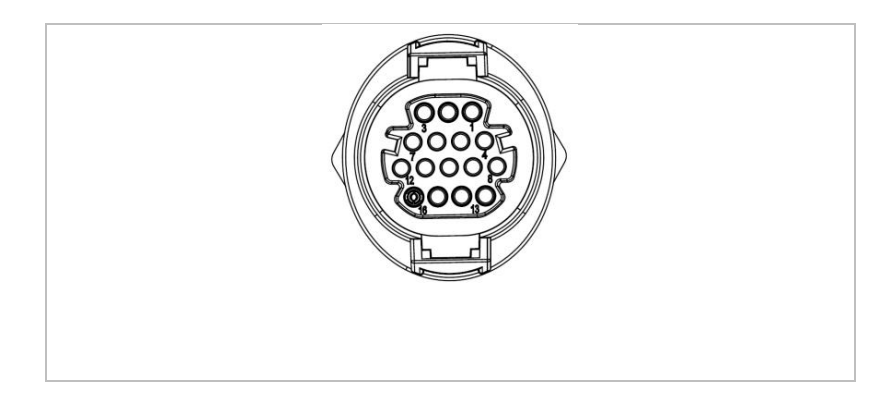

Beachten Sie das untenstehende Schema für den richtigen Anschluss:

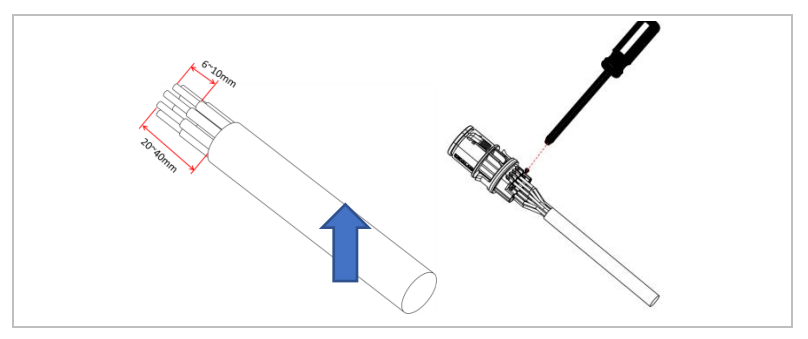

| Funktion                           | Pin | Definition | Hinweis                 |
|------------------------------------|-----|------------|-------------------------|
| Überwachung des<br>Wechselrichters | 1   | 485_TX+    | RS485-Differenzsignal + |
|                                    | 2   | 485_TX+    | RS485-Differenzsignal + |
|                                    | 3   | 485_TX-    | RS485-Differenzsignal - |

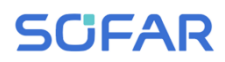

|                                              | 4  | 485_TX- | RS485-Differenzsignal -           |  |  |
|----------------------------------------------|----|---------|-----------------------------------|--|--|
| Kommunikation der<br>Energiezähler           | 5  | RS485-A | RS485 Signal +                    |  |  |
|                                              | 6  | RS485-B | RS485 Signal -                    |  |  |
| Definitionen der<br>Logikschnittstellen-Pins | 7  | GND.S   |                                   |  |  |
|                                              | 8  | DRM0    |                                   |  |  |
|                                              | 9  | DRM1/5  | DRMS-Anschluss logisches IO       |  |  |
|                                              | 10 | DRM2/6  |                                   |  |  |
|                                              | 11 | DRM3/7  |                                   |  |  |
|                                              | 12 | DRM4/8  |                                   |  |  |
|                                              | 13 | GND.S   | Kommunikations-<br>Masseanschluss |  |  |
|                                              | 14 | N/V     | N/V                               |  |  |
| CT-Anschluss                                 | 15 | CT+     | CT-Plus-Anschluss                 |  |  |
|                                              | 16 | CT-     | CT-Minus-Anschluss                |  |  |

Die Pin-Definitionen der Logikschnittstelle und die Schaltverbindungen sind unten dargestellt.

Die Funktion der Logikschnittstelle muss am LCD-Display eingestellt werden.

Logik-Interface-Pins sind nach unterschiedlichen Normvorgaben definiert.

#### Logikschnittstelle für AS/NZS 4777.2:2020

auch bekannt als Inverter Demand Response Modes (DRMs,

Wechselrichter-Lastmanagement)

Der Wechselrichter erkennt alle unterstützten Demand-Response-

Befehle und leitet die Reaktion innerhalb von zwei Sekunden ein.

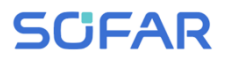

| Pin | Funktion |
|-----|----------|
| 16  | DRM1/5   |
| 15  | DRM2/6   |
| 14  | DRM3/7   |
| 13  | DRM4/8   |
| 12  | GND      |
| 11  | DRM0     |

## HINWEIS

 Unterstützte DRM-Befehle: DRM0, DRM5, DRM6, DRM7, DRM8.

#### Logikschnittstelle für VDE-AR-N 4105:2018-11

Diese Funktion dient zur Steuerung und/oder Begrenzung der Ausgangsleistung des Wechselrichters.

Der Wechselrichter kann an einen Funk-Rundsteuerempfänger angeschlossen werden, um die Ausgangsleistung aller Wechselrichter in der Anlage dynamisch zu begrenzen.

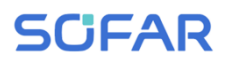

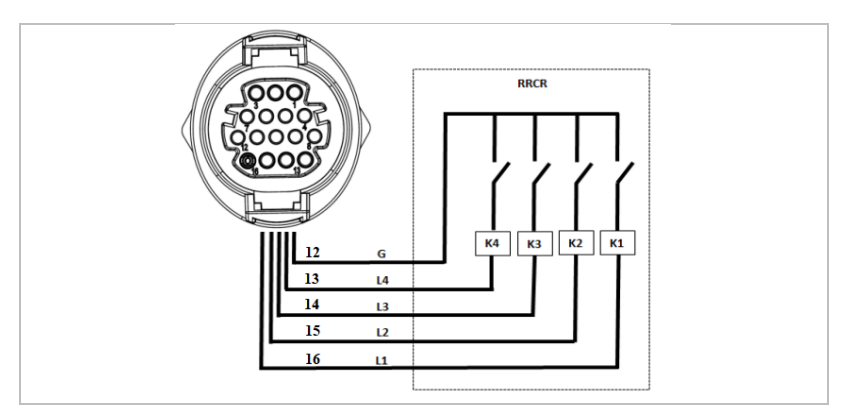

Der Wechselrichter ist auf die folgenden Leistungsstufen vorkonfiguriert

| Pin | Name | Wechselrichter   | Funk-<br>Rundsteuerempfänger |
|-----|------|------------------|------------------------------|
| 16  | L1   | Relais 1 Eingang | K1 – Ausgang Relais 1        |
| 15  | L2   | Relais 2 Eingang | K2 – Ausgang Relais 2        |
| 14  | L3   | Relais 3 Eingang | K3 – Ausgang Relais 3        |
| 13  | L4   | Relais 4 Eingang | K4 – Ausgang Relais 4        |
| 12  | G    | Erde             | Relais gemeinsame Erde       |

Relaisstatus: Schließen ist 1, Öffnen ist 0

| L1      | L2      | L3      | L4      | Wirkleistung | Cos (φ) |
|---------|---------|---------|---------|--------------|---------|
| 1 Stück | 0       | 0       | 1       | 0 %          | 1 Stück |
| 0       | 1 Stück | 0       | 0       | 30 %         | 1 Stück |
| 0       | 0       | 1 Stück | 0       | 60 %         | 1 Stück |
| 0       | 0       | 0       | 1 Stück | 100 %        | 1 Stück |

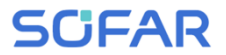

#### Logikschnittstelle für EN50549-1:2019

Die Wirkleistung kann innerhalb von fünf Sekunden nach einem Befehl

an der Eingangsschnittstelle beenden werden.

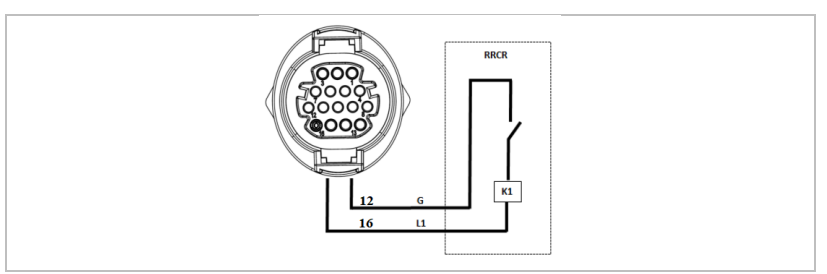

## Funktionsbeschreibung der Klemme

| Pin | Name | Wechselrichter   | Funk-<br>Rundsteuerempfänger |
|-----|------|------------------|------------------------------|
| 16  | L1   | Relais 1 Eingang | K1 – Ausgang Relais 1        |
| 12  | G    | Erde             | Relais Erde                  |

Der Wechselrichter ist auf die folgenden Leistungsstufen vorkonfiguriert.

Relaisstatus: Schließen ist 1, Öffnen ist 0

| L1      | Wirkleistung | Leistungsabfallrate | Cos (φ) |
|---------|--------------|---------------------|---------|
| 1 Stück | 0 %          | < 5 Sekunden        | 1 Stück |
| 0       | 100 %        | 1                   | 1       |

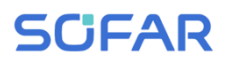

# 6 Inbetriebnahme des Wechselrichters

## 6.1 Sicherheitsprüfung vor Inbetriebnahme

## ACHTUNG

#### Spannungsbereich prüfen

 Stellen Sie sicher, dass die DC- und AC-Spannungen innerhalb des zulässigen Bereichs des Wechselrichters liegen.

## 6.2 Wechselrichter starten

- 1. Schalten Sie den DC-Schalter ein.
- 2. Schalten Sie den AC-Leitungsschutzschalter ein.

Wenn die von der Solaranlage erzeugte DC-Leistung ausreichend ist, startet der Wechselrichter automatisch. Der Bildschirm mit der Anzeige "normal" zeigt den korrekten Betrieb an.

Wenn der Wechselrichter eine Fehlermeldung anzeigt, finden Sie im Kapitel 8 Hilfe.

### **HINWEIS**

- Unterschiedliche Verteilernetzbetreiber in verschiedenen Ländern haben unterschiedliche Anforderungen an den Netzanschluss von netzgekoppelten PV-Wechselrichtern.
- Stellen Sie sicher, dass Sie den richtigen Ländercode entsprechend der Anforderungen der örtlichen Behörden gewählt haben, und wenden Sie sich an einen qualifizierten

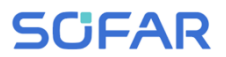

Elektrotechniker oder an Mitarbeiter des Netzbetreibers.

- SOFARSOLAR ist nicht verantwortlich für Folgen, die sich aus einer falschen Auswahl des Ländercodes ergeben.
- Der eingestellte Ländercode beeinflusst die Netzüberwachung des Gerätes. Der Wechselrichter überprüft laufende die eingestellten Grenzwerte und trennt das Gerät ggf. vom Netz.

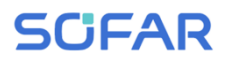

# 7 Bedienung des Gerätes

In diesem Kapitel werden das LCD-Display und die LED-Anzeige des SOFAR 3 ... 6KTLM-G3 Wechselrichters vorgestellt.

## 7.1 Bedien- und Anzeigefeld

## 7.1.1 Tasten und Anzeigeleuchten

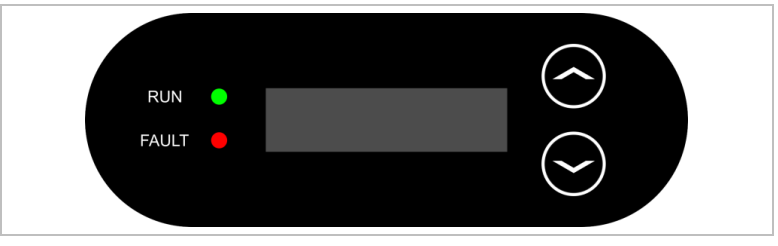

### Tasten

| Taste | Name     | Beschreibung                                                                                                    |
|-------|----------|----------------------------------------------------------------------------------------------------|
| 1     | Aufwärts | Kurz drücken: Vorherigen Menüpunkt<br>auswählen<br>Langes Drücken: Menü oder aktuelle<br>Benutzeroberfläche verlassen |
| ł     | Abwärts  | Kurz drücken: Nächsten Menüpunkt<br>auswählen<br>Langes Drücken: Eingabetaste                                         |

## LEDs

| RUN (grün) | leuchtet: "Normaler" Zustand   |         |
|------------|--------------------------------|---------|
|            | blinkt: "Warten" oder "Prüfen" | Zustand |

FAULT (rot) leuchtet: "Fehler"

## 7.2 Standard-Anzeige

Dadurch erscheint eine rollierende Anzeige der Gleichspannung/des Gleichstroms (PV1), der Energieerträge (heute/insgesamt), der Netzspannung und des Netzstroms sowie des Status.

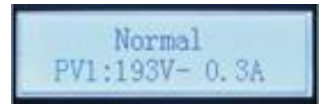

## 7.3 Statusanzeige

Die folgende Tabelle zeigt die verschiedenen Stati und ihre Bedeutung:

| Status                              | Beschreibung                                                                                                    |
|-------------------------------------|----------------------------------------------------------------------------------------------------|
| Initialization<br>(Initialisierung) | Die Steuersoftware wird gestartet.                                                                                                    |
| Wait 10 s (10 s<br>warten)          | Die Verbindungskriterien werden überprüft. Die<br>Spannungs- und Frequenzgrenzwerte müssen<br>innerhalb des für eine bestimmte Dauer gemäß<br>dem gewählten Ländercode festgelegten Bereich<br>liegen.                                                                       |
| Check (Prüfung)                     | Der Wechselrichter prüft den<br>Isolationswiderstand, Relais und andere<br>Sicherheitsanforderungen. Außerdem führt er<br>einen Selbsttest durch um sicherzustellen, dass<br>die Software und Hardware des Wechselrichters<br>einwandfrei funktioniert. Wenn ein Fehler oder |

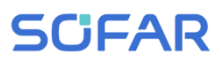

| Status                                                            | Beschreibung                                                                                                    |
|-------------------------------------------------------------------|----------------------------------------------------------------------------------------------------|
|                                                                   | eine Störung auftritt, geht der Wechselrichter in<br>den Zustand "Fehler" oder "Permanent" über.                                                                                   |
| Normal<br>(Normalzustand)                                         | Wechselrichter geht in den Normalzustand über,<br>er speist Strom in das Netz ein.                                                                                                 |
| Fault (Fehler)                                                    | Wechselrichter geht in den Fehlerzustand über,<br>wenn ein Fehler oder eine Störung auftritt.                                                                                      |
| Permanent<br>(Permanenter<br>Fehler)                              | Der Wechselrichter ist auf einen nicht behebbaren<br>Fehler gestoßen, beachten Sie die<br>Fehlerbehebungsmaßnahmen im Kapitel 8 oder<br>wenden Sie sich an den SOFARSOLAR-Service. |
| DSP communicate<br>fail (DSP-<br>Kommunikation<br>fehlgeschlagen) | Die Kommunikation zwischen der Steuerplatine<br>und der Kommunikationsplatine ist gestört.                                                                                         |

# 7.4 Menüstruktur

Drücken Sie die Abwärtstaste, um das Hauptmenü aufzurufen.

## Hauptmenü

| 1. Enter Setting                 | Siehe "Settings"                 |  |  |
|----------------------------------|----------------------------------|--|--|
| (Einstellung eingeben)           | Siene Settings                   |  |  |
| 2. Event List<br>(Ereignisliste) | Siehe "Einstellung Ländercodes". |  |  |

| 3. SystemInfo                           | Siehe System-Info Menü |                                        |
|-----------------------------------------|------------------------|----------------------------------------|
| 4. Display Time<br>(Uhrzeit anzeigen)   | Siehe Uh               | rzeit anzeigen                         |
| 5. Software Update<br>(Software-Update) | Siehe Firr             | nware-Update                           |
| "Settings"-Menü                         |                        |                                        |
| 1. Set time (Zeit einstel               | len)                   | Stellt die Systemzeit für den          |
|                                         |                        | Wechselrichter ein.                    |
| 2. Clear energy (Energ                  | ie löschen)            | Löscht den Gesamtenergieertrag des     |
|                                         |                        | Wechselrichters.                       |
| 3. Clear events (Ereign                 | isse                   | Löscht im Wechselrichter               |
| löschen)                                |                        | aufgezeichnete alte Ereignisse.        |
| 4. Set SafetyPara                       |                        | Stellt das Land und die Norm ein, das  |
| (Sicherheitsparameter                   | einstellen)            | den aktuellen Einsatzbedingungen       |
|                                         |                        | und Anforderungen entspricht.          |
|                                         |                        | Vergewissern Sie sich vor dieser       |
|                                         |                        | Einstellung, dass die Option           |
|                                         |                        | "Landeinstellung aktivieren" aktiviert |
|                                         |                        | ist. Einzelheiten dazu finden Sie      |
|                                         |                        | unter "7. Landeinstellung aktivieren"  |
| 5. On-Off Control (Ein-/                | Aus-                   | Wechselrichter-Lokalsteuerung          |
| Steuerung)                              |                        |                                        |
| 6. Set Energy (Energie                  | einstellen)            | Legt die Gesamtenergieerzeugung        |
|                                         |                        | fest.                                  |
| 7. Set Address (Adress                  | e                      | Stellt die Modbus-Adresse ein (wenn    |
| einstellen)                             |                        | Sie mehrere Wechselrichter             |
|                                      | gleichzeitig überwachen müssen),      |
|--------------------------------------|---------------------------------------|
|                                      | Standard: 01                          |
| 8. Set Input Mode                    | Für den Eingangsmodus des             |
| (Eingabemodus einstellen)            | SOFAR-Wechselrichters kann            |
|                                      | Parallelmodus oder unabhängiger       |
|                                      | Modus gewählt werden. Für Geräte      |
|                                      | mit einem MPPT hat die Einstellung    |
|                                      | keine Auswirkung.                     |
|                                      | Standard: unabhängiger Modus.         |
| 9. Set Language (Sprache             | Stellt die Displaysprache des         |
| einstellen)                          | Wechselrichters ein.                  |
| 10. Set Reflux P                     | Aktiviert oder deaktiviert die        |
| (Rückstromleistung einstellen)       | Einspeisebegrenzung des               |
|                                      | Wechselrichters und stellt die        |
|                                      | maximale Einspeiseleistung ein.       |
|                                      | Diese Funktion muss mit einem         |
|                                      | externen Stromwandler verwendet       |
|                                      | werden.                               |
| 11. EnDRMS                           | Aktiviert oder deaktiviert logische   |
|                                      | Schnittstellen. Weitere Informationen |
|                                      | finden Sie in Kapitel 5.10 Diese      |
|                                      | Anleitungs.                           |
| 12. IV Curve Scan (IV-               | Mit dieser Funktion kann der          |
| Kurvenscan)                          | Spitzenwert der maximalen Leistung    |
|                                      | nachgeführt werden.                   |
| 13. Autotest Fast (Autotest schnell) |                                       |
| 14. Autotest STD (Autotest           |                                       |

#### Standard)

#### HINWEIS

 Die Autotest-Funktion ist nur in Italien anwendbar. Bitte wenden Sie sich an SOFARSOLAR, um die genauen Schritte zu erfahren.

#### Passwort

Einige Einstellungen erfordern die Eingabe eines Passworts (das Standardpasswort ist 0001). Zur Eingabe des Passworts drücken Sie kurz, um die Ziffer zu ändern und drücken Sie lange, um die aktuelle Ziffer zu bestätigen.

#### Einstellung des Ländercodes

| Code | е   | Land                     | Code |     | Land              |
|------|-----|--------------------------|------|-----|-------------------|
| 000  | 000 | Deutschland VDE 4105     | 018  | 000 | EU EN50438        |
|      | 001 | Deutschland BDEW         |      | 001 | EU EN50549        |
|      | 002 | Deutschland VDE0126      | 019  | 000 | IEC EN61727       |
| 001  | 000 | Italien CEI-021 Intern   | 020  | 000 | Korea             |
|      | 001 | Italien CEI-016 Italien  | 021  | 000 | Schweden          |
|      | 002 | Italien CEI-021 Extern   | 022  | 000 | Europa Allgemein  |
|      | 003 | Italien CEI0-21 In Areti | 024  | 000 | Zypern            |
| 002  | 000 | Australien               | 025  | 000 | Indien            |
|      | 001 | Australien AU-WA         | 026  | 000 | Philippinen       |
|      | 002 | Australien AU-SA         | 027  | 000 | Neuseeland        |
|      | 003 | Australien AU-VIC        | 028  | 000 | Brasilien         |
|      | 004 | Australien AU-QLD        |      | 001 | Brasilien LV      |
|      | 005 | Australien AU-VAR        |      | 002 | Brasilien 230     |
|      | 006 | Australien AUSGRID       |      | 003 | Brasilien 254     |
|      | 007 | Australien Horizon       | 029  | 000 | Slowakei VSD      |
| 003  | 000 | Spanien RD1699           |      | 001 | Slowakei SSE      |
| 004  | 000 | Türkei                   |      | 002 | Slowakei ZSD      |
| 005  | 000 | Dänemark                 | 033  | 000 | Ukraine           |
|      | 001 | Dänemark TR322           | 035  | 000 | Mexiko LV         |
| 006  | 000 | Griechenland Kontinent   | 038  | 000 | Weitbereich 60 Hz |
|      | 001 | Griechenland Inseln      | 039  | 000 | Irland EN50438    |
| 007  | 000 | Niederlande              | 040  | 000 | Thailand PEA      |
| 008  | 000 | Belgien                  |      | 001 | Thailand MEA      |
| 009  | 000 | UK G59/G99               | 042  | 000 | LV-Bereich 50 Hz  |
|      | 001 | UK G83/G98               | 044  | 000 | Südafrika         |
| 010  | 000 | China                    | 046  | 000 | Dubai DEWG        |
|      | 001 | China Taiwan             |      | 001 | Dubai DEWG MV     |
| 011  | 000 | Frankreich               | 107  | 000 | Kroatien          |
|      | 001 | Frankreich FAR Arrete23  | 108  | 000 | Litauen           |
| 012  | 000 | Polen                    |      |     |                   |

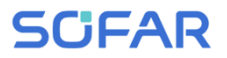

#### Ereignisliste Menü

Die Ereignisliste wird verwendet, um die Echtzeit-

Ereignisaufzeichnungen anzuzeigen, einschließlich der Gesamtzahl der Ereignisse und jeder spezifischen ID-Nr. und Ereigniszeit. Die neuesten Ereignisse werden oben aufgeführt.

- 2. Ereignisliste
- 1. Aktuelles Ereignis
   2. Ereignisliste

   Störungsinformationen
   001 ID04 06150825 (Anzeige der Ereignis-Sequenznummer, der Ereignis-ID-Nummer und der Ereignis-Eintrittszeit)

| System-Info Menü      |                         |
|-----------------------|-------------------------|
| 1. Wechselrichter Typ | 7. Eingangsmodus        |
| 2. Seriennummer       | 8. Leistungsfaktor      |
| 3. Software Version   | 9. Rückstromleistung    |
| 4. Hardware Version   | 10. EnDRMs              |
| 5. Land               | 11. Leistungsverhältnis |
|                       |                         |

6. Modbus-Adresse

#### Uhrzeit anzeigen

Aktuelle Systemzeit anzeigen.

#### Firmware-Update

Der Benutzer kann die Software per USB-Flash Laufwerk aktualisieren. SOFARSOLAR stellt das Firmware-Update bereit, wenn dies erforderlich ist.

### 7.5 Firmware-Update

- Schalten Sie den DC- und AC-Schalter aus und entfernen Sie dann die Kommunikationsabdeckung. Wenn eine RS485-Leitung angeschlossen wurde, achten Sie darauf, die Mutter zu lösen. Stellen Sie sicher, dass die Kommunikationsleitung nicht unter Spannung steht. Entfernen Sie die Abdeckung, um zu vermeiden, dass sich der angeschlossene Kommunikationsstecker lockert.
- 2. Stecken Sie den USB-Stick in den Computer.
- 3. SOFARSOLAR sendet das Firmware-Update an den Benutzer.
- 4. Entzippen Sie die Datei und legen Sie die Originaldatei auf einen USB-Stick. Achtung: Die Firmwareupdate-Datei muss sich in dem Unterordner "firmware" befinden!
- Stecken Sie das USB-Flash-Laufwerk in die USB-Schnittstelle des Wechselrichters.
- Schalten Sie den DC-Schalter ein und gehen Sie zum Menüpunkt "5. Software-Update" am LCD-Display.
- 7. Geben Sie das Passwort ein (Das Standard-Passwort ist 0715).
- Das System aktualisiert nacheinander die Prozessoren Haupt-DSP, Neben-DSP und ARM. Achten Sie auf die Anzeigen.
- Fall eine Fehlermeldung erscheint, schalten Sie den DC-Schalter aus und warten, bis der LCD-Bildschirm erlischt. Schalten Sie dann

den DC-Schalter wieder ein und fahren Sie mit der Aktualisierung ab Schritt 5 fort.

- Nachdem das Update abgeschlossen ist, schalten Sie den DC-Schalter aus und warten, bis der LCD-Bildschirm erlischt.
- 11. Stellen Sie die Kommunikationsverbindung wieder wasserdicht her.
- 12. Schalten Sie den DC- und AC-Leistungsschalter wieder ein.
- Sie können die aktuelle Softwareversion unter Punkt "3. Software-Version" des SystemInfo-Menüs überprüfen.

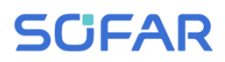

### 8 Fehlersuche und -behebung

#### 8.1 Fehlersuche

Dieser Abschnitt enthält Informationen und Schritte zur Behebung möglicher Probleme mit dem Wechselrichter.

Befolgen Sie folgende Schritte zur Fehlersuche:

 Überprüfen Sie die auf dem Bildschirm des Wechselrichters angezeigten Warnungen, Fehlermeldungen oder Fehlercodes.

Wenn auf dem Bildschirm keine Fehlerinformationen angezeigt werden, prüfen Sie, ob die folgenden Voraussetzungen erfüllt sind:

- Ist der Wechselrichter an einem sauberen, trockenen Ort mit guter Belüftung montiert?
- Ist der DC-Schalter auf ON gestellt?
- Sind die Kabel ausreichend dimensioniert und kurz genug?
- Sind die Eingangs- und Ausgangsanschlüsse und die Verdrahtung in gutem Zustand?
- Sind die Konfigurationseinstellungen f
  ür die jeweilige Installation korrekt?
- Sind das Anzeigefeld und die Kommunikationskabel richtig angeschlossen und unbeschädigt?

Befolgen Sie die folgenden Schritte, um aufgezeichnete Probleme anzuzeigen: Drücken Sie lange auf die Taste, um das Hauptmenü der Standardschnittstelle aufzurufen. Wählen Sie "2. Ereignisliste" und drücken Sie dann lange die Taste, um die Ereignisliste aufzurufen.

#### Erdschlussalarm

Dieser Wechselrichter erfüllt die IEC 62109-2 Klausel 13.9 für die Erdschlussüberwachung.

Wenn ein Erdschlussalarm auftritt, wird der Fehler auf dem LCD-Bildschirm angezeigt, das rote Licht leuchtet, und der Fehler kann in der Fehlerhistorie gefunden werden.

#### HINWEIS

 Bei Geräten, die mit einem Stick Logger ausgestattet sind, können die Alarminformationen auf der Monitoring-Portal eingesehen und über die Smartphone App empfangen werden.

### 8.2 Fehlercode-Liste

| Code  | Name     | Beschreibung                           | Lösung                                            |
|-------|----------|----------------------------------------|---------------------------------------------------|
| ID001 | GridOVP  | Die Spannung des<br>Stromnetzes ist zu | Wenn der Alarm nur<br>gelegentlich auftritt, kann |
|       |          | hoch                                   | dies am Stromnetz liegen.                         |
|       |          | Spannung des Netzes                    | Der Wechselrichter kehrt                          |
| ID002 | GNOUVP   | ist zu niedrig.                        | automatisch in den                                |
| 10000 |          | Netzfrequenz ist zu                    | Normalbetrieb zurück, wenn                        |
| ID003 | GNOUFP   | hoch.                                  | die Netzspannung wieder                           |
|       |          |                                        | normal ist.                                       |
|       |          |                                        |                                                   |
|       |          |                                        | Wenn der Alarm häufig                             |
|       |          |                                        | auftritt, prüfen Sie, ob die                      |
|       |          |                                        | Netzspannung/-frequenz im                         |
|       |          |                                        | zulässigen Bereich liegt. Ist                     |
|       |          |                                        | dies der Fall, überprüfen Sie                     |
|       |          |                                        | den AC-Schutzschalter und                         |
|       |          |                                        | die AC-Verkabelung des                            |
|       | GridLIEP | Netzfrequenz ist zu                    | Wechselrichters.                                  |
| 10004 |          | niedrig.                               |                                                   |
|       |          |                                        | Wenden Sie sich bei                               |
|       |          |                                        | wiederholtem Auftreten des                        |
|       |          |                                        | Alarms an den technischen                         |
|       |          |                                        | Support, um nach                                  |
|       |          |                                        | Genehmigung durch den                             |
|       |          |                                        | örtlichen Netzbetreiber die                       |
|       |          |                                        | Spannungs- und                                    |
|       |          |                                        | Frequenzgrenzen                                   |
|       |          |                                        | anzupassen.                                       |

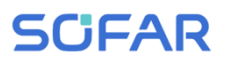

| ID005 | GFCI            | Erdschluss                                       | Wenn der Fehler nur<br>gelegentlich auftritt, kann<br>dies auf externe Faktoren<br>zurückzuführen sein. Der<br>Wechselrichter kehrt<br>automatisch in den<br>Normalbetrieb zurück. Wenn<br>der Fehler häufig auftritt und<br>lange anhält, prüfen Sie, ob<br>der Isolationswiderstand<br>zwischen PV-Generator und<br>Erde (Masse) zu niedrig ist.<br>Prüfen Sie außerdem die<br>Isolierung der PV-Kabel. |
|-------|-----------------|--------------------------------------------------|----------------------------------------------------------------------------------------------------|
| ID006 | OVRT fault      | OVRT-Funktion<br>fehlerhaft                      |                                                                                                    |
| ID007 | LVRT fault      | LVRT-Funktion fehlerhaft                         |                                                                                                    |
| ID008 | IslandFault     | Störung des<br>Inselschutzes                     | ID006-041 sind interne<br>Fehler des Wechselrichters.                                                                                                    |
| ID009 | GridOVPInstant1 | Transiente<br>Überspannung der<br>Netzspannung 1 | Schalten Sie den DC-<br>Schalter AUS, warten Sie 5<br>Minuten und schalten Sie                                                                                                    |
| ID010 | GridOVPInstant2 | Transiente<br>Überspannung der<br>Netzspannung 2 | behoben wurde. Falls nicht,                                                                                                    |
| ID011 | VGridLineFault  | Netzspannungsfehler                              | technischen Support                                                                                                    |
| ID012 | InvOVP          | Wechselrichter-<br>Überspannung                  | Combonen Cuppert.                                                                                                    |
| ID017 | HwADFaultIGrid  | Fehler bei der<br>Netzstrommessung               |                                                                                                    |

SOFAR 3 ... 6KTLM-G3

| ID018 | HwADFaultDCI          | DC-Strom-Messfehler  |
|-------|-----------------------|----------------------|
| ID019 | HwADFaultVGrid(DC)    | Netzspannungs-       |
| 12010 |                       | Messfehler (DC)      |
| 10020 | HwADFaultVGrid(AC)    | Netzspannungs-       |
| 12020 |                       | Messfehler (AC)      |
| ID021 | GECIDeviceFault(DC)   | Ableitstrom-         |
| 12021 |                       | Abtastfehler (DC)    |
|       |                       | Fehler bei der       |
| ID022 | GFCIDeviceFault(AC)   | Abtastung des        |
|       |                       | Ableitstroms (AC)    |
| ID023 | HwADFaultDCV          | Messfehler DC-       |
| 12020 |                       | Ladespannung         |
|       |                       | Messfehler DC-       |
| 10024 |                       | Eingangsstrom        |
| ID025 | HwADErrDCI(DC)        | ١                    |
| ID026 | HwADErrldcBranch      | ١                    |
|       |                       | Die                  |
|       |                       | Fehlerstrommessung   |
| 10029 | ConsistentFault GECI  | zwischen dem Master- |
| 10020 |                       | DSP und dem Slave-   |
|       |                       | DSP ist nicht        |
|       |                       | konsistent.          |
|       |                       | Die Messung der      |
|       |                       | Leitungsspannung     |
| ID030 | ConsistentFault Vorid | zwischen dem Master- |
|       |                       | DSP und dem Slave-   |
|       |                       | DSP ist nicht        |
|       |                       | konsistent.          |
|       |                       | SPI-                 |
| ID033 | SpiCommFault(DC)      | Kommunikationsfehler |
|       |                       | (DC)                 |

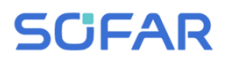

| ID034 | SpiCommFault(AC) | SPI-<br>Kommunikationsfehler<br>(AC)        |                                                                                                    |
|-------|------------------|---------------------------------------------|----------------------------------------------------------------------------------------------------|
| ID035 | SChip_Fault      | Chip-Fehler (DC)                            |                                                                                                    |
| ID036 | MChip_Fault      | Master-Chip-Fehler<br>(AC)                  |                                                                                                    |
| ID037 | HwAuxPowerFault  | Hilfsspannungs-Fehler                       |                                                                                                    |
| ID041 | RelayFail        | Ausfall der<br>Relaiserkennung              |                                                                                                    |
| ID042 | IsoFault         | Isolationswiderstand ist zu niedrig.        | Prüfen Sie den<br>Isolationswiderstand<br>zwischen PV-Generator und<br>Erde (Masse) und beheben<br>Sie den Fehler, falls ein<br>Kurzschluss vorliegt.                         |
| ID043 | PEConnectFault   | Erdschluss                                  | Prüfen Sie die Funktion des<br>Schutzleiters.                                                                                                    |
| ID044 | PV Config Error  | Falsche Konfiguration<br>des Eingangs-Modus | Überprüfen Sie die<br>Einstellung des MPPT-<br>Eingangsmodus<br>(Parallelmodus/unabhängige<br>r Modus) des<br>Wechselrichters und<br>korrigieren Sie diese<br>gegebenenfalls. |
| ID045 | CTD isconnect    | CT-Fehler                                   | Prüfen Sie, ob die<br>Verdrahtung des<br>Stromwandlers korrekt ist.                                                                                                    |
| ID049 | TempFault_Bat    | Temperaturfehler der<br>Batterie            | Achten Sie darauf, dass die<br>Batterie nicht zu heiß wird.                                                                                                    |

|       |                         |                     | Prüfen Sie, ob der            |
|-------|-------------------------|---------------------|-------------------------------|
|       |                         |                     | Temperatursensor richtig an   |
|       |                         |                     | die Batterie angeschlossen    |
|       |                         |                     | ist.                          |
|       | TompFoult HootSink1     | Temperaturfehler    |                               |
| 10050 | Temprauit_HeatSink I    | Kühlkörper 1        |                               |
|       |                         | Temperaturfehler    |                               |
| 10051 | TempFault_HeatSink2     | Kühlkörper 2        |                               |
|       | TompFoult HootSin2      | Temperaturfehler    |                               |
| 10052 | Temprault_HeatSins      | Kühlkörper 3        | Vergewissern Sie sich, dass   |
|       |                         | Temperaturfehler    | der Wechselrichter an einem   |
| 10053 | Temprauit_neatSink4     | Kühlkörper 4        | kühlen und gut belüfteten     |
|       |                         | Temperaturfehler    | Ort ohne direkte              |
| 10054 | Temprault_neatSin5      | Kühlkörper 5        | Sonneneinstrahlung            |
|       | Tomp Foult Hoot Sing    | Temperaturfehler    | installiert wurde.            |
| 10055 | Temprault_HeatSino      | Kühlkörper 6        |                               |
|       |                         | Temperaturfehler    | Vergewissern Sie sich, dass   |
| ID057 | TempFault_Env1          | Umgebungstemperatur | der Wechselrichter            |
|       |                         | 1                   | senkrecht installiert ist und |
|       |                         | Temperaturfehler    | die Umgebungstemperatur       |
| ID058 | TempFault_Env2          | Umgebungstemperatur | unter dem                     |
|       |                         | 2                   | Temperaturgrenzwert des       |
|       | TompFoult Inv1          | Temperaturfehler    | Wechselrichters liegt.        |
| 10039 |                         | Modul 1             |                               |
|       | TompFoult Inv2          | Temperaturfehler    |                               |
| 10000 |                         | Modul 2             |                               |
| 10061 | TempFault Inv3          | Temperaturfehler    |                               |
| 10001 |                         | Modul 3             |                               |
| ID062 | TempDiffErrInv          |                     |                               |
| IDOGE | ) (hua Dread Jack alors | Asymmetrische       | Interner Fehler des           |
| 10005 | vbuskmsUnbalance        | Busspannung         | Wechselrichters Schalten      |

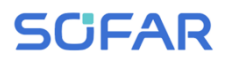

|       |                      | (Effektivwert)                                              | Sie den Wechselrichter aus,                                                                                                    |
|-------|----------------------|-------------------------------------------------------------|----------------------------------------------------------------------------------------------------|
| ID066 | VbusInstantUnbalance | Der transiente Wert<br>der Busspannung ist<br>unsymmetrisch | warten Sie 5 Minuten und schalten Sie ihn dann wieder ein.                                                                                                    |
| ID067 | BusUVP               | Die DC-Busspannung<br>ist beim Netzanschluss<br>zu niedrig. | Wenn der Fehler weiterhin<br>besteht, wenden Sie sich an                                                                                                    |
| ID068 | BusZVP               | Die DC-Busspannung<br>ist zu niedrig                        | den technischen Support.                                                                                                    |
| ID069 | PVOVP                | Die PV-<br>Eingangsspannung ist<br>zu hoch                  | Prüfen Sie, ob die PV-<br>Serienspannung (Voc) höher<br>ist als die maximale<br>Eingangsspannung des<br>Wechselrichters. Ist dies der<br>Fall, passen Sie die Anzahl<br>der PV-Module in Reihe an.<br>Nach der Korrektur kehrt der<br>Wechselrichter automatisch<br>in seinen Normalzustand<br>zurück. |
| ID070 | BatOVP               | Überspannung der<br>Batterie                                | Prüfen Sie, ob die Spannung<br>der Batterie höher ist als die<br>maximale<br>Eingangsspannung des<br>Wechselrichters. Ist dies der<br>Fall, passen Sie die Anzahl<br>der Batteriemodule in Serie<br>an.                                                                                                |
| ID071 | LLCBusOVP            | Überspannungsschutz<br>für LLC-Bus                          | Interner Fehler des<br>Wechselrichters Schalten                                                                                                    |
| ID072 | SwBusRmsOVP          | Wechselrichter-                                             | Sie den Wechselrichter aus,                                                                                                    |

|                |                   | Busspannung           |
|----------------|-------------------|-----------------------|
|                |                   | (Effektivwert)        |
|                |                   | Software-             |
|                |                   | Überspannung          |
|                |                   | Wechselrichter-       |
| 10072          | Su/DuclastantO\/D | Busspannung           |
| 10073          | SwbusinstantOvP   | momentane Software-   |
|                |                   | Überspannung          |
|                |                   | Software-             |
| ID081          | SwBatOCP          | Überstromschutz der   |
|                |                   | Batterie              |
| ID082          | DciOCP            | Dci Überstromschutz   |
| 10002          | SwOCDInstant      | Momentaner            |
| 10063          | Swocpinstant      | Ausgangsstromschutz   |
|                | SwBuckBasetOCD    | Ablauf der BuckBoost- |
| 10064          | SWBUCKBOOSLOCF    | Software              |
|                | SurlaBmaOCB       | Ausgangs-Effektivwert |
| 10065          | SWACKIIISOCF      | - Stromschutz         |
|                |                   | PV-                   |
| ID086          | SwPvOCPInstant    | Überstromsoftware-    |
|                |                   | Schutz                |
|                |                   | PV fließt bei         |
| ID087          | IpvUnbalance      | Parallelschaltung in  |
|                |                   | ungleichmäßig.        |
|                | laal Inhalanaa    | Unsymmetrischer       |
| 10000          | lacompaiance      | Ausgangsstrom         |
| ID091          | SwAcCBCFault      |                       |
|                |                   | LLC-Bus-Hardware-     |
| 10097          |                   | Überspannung          |
| 10008          |                   | Überspannung der      |
| ID090 HWBUSOVP |                   | Wechselrichterbus-    |

warten Sie 5 Minuten und schalten Sie ihn dann wieder ein.

Wenn der Fehler weiterhin besteht, wenden Sie sich an den technischen Support.

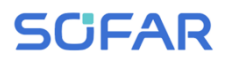

|       |                  | Hardware                                                                         |                                                                                                    |
|-------|------------------|----------------------------------------------------------------------------------|----------------------------------------------------------------------------------------------------|
| ID099 | HwBuckBoostOCP   | BuckBoost-                                                                       |                                                                                                    |
|       |                  | Hardwareüberläufe                                                                |                                                                                                    |
| ID100 | HwBatOCP         | Überlauf Batterie-                                                               |                                                                                                    |
|       |                  | Hardware                                                                         |                                                                                                    |
| ID102 | HwpVOCP          | Überläufe PV-                                                                    |                                                                                                    |
| 10102 |                  | Hardware                                                                         |                                                                                                    |
|       |                  | Der Netzstrom ist zu                                                             |                                                                                                    |
| ID103 | HWACOCP          | hoch und hat den                                                                 |                                                                                                    |
| 10100 | TIWA0001         | Hardwareschutz                                                                   |                                                                                                    |
|       |                  | ausgelöst.                                                                       |                                                                                                    |
|       |                  | Kommunikationsfehler                                                             | Überprüfen Sie die                                                                                                    |
| ID105 | MeterCommFault   | mit Zählereinheit                                                                | Kommunikation mit dem                                                                                                    |
|       |                  |                                                                                  | Zähler.                                                                                                    |
| ID110 | Overload1        | Überlastungsschutz 1                                                             | Überprüfen Sie, ob der                                                                                                    |
| ID111 | Overload2        | Überlastungsschutz 2                                                             | Wechselrichter unter                                                                                                    |
| ID112 | Overload3        | Überlastungsschutz 3                                                             | Überlast arbeitet.                                                                                                    |
| ID113 | OverTempDerating | Der Wechselrichter<br>wurde aufgrund einer<br>zu hohen Temperatur<br>gedrosselt. | Vergewissern Sie sich, dass<br>der Wechselrichter an einem<br>kühlen und gut belüfteten<br>Ort ohne direkte<br>Sonneneinstrahlung<br>installiert wurde.<br>Vergewissern Sie sich, dass<br>der Wechselrichter<br>senkrecht installiert ist und<br>die Umgebungstemperatur<br>unter der Temperaturgrenze |
| ID114 | FregDerating     | Netzfrequenz ist zu                                                              | Vergewissern Sie sich dass                                                                                                    |
|       |                  |                                                                                  |                                                                                                    |

|       |                        | hoch.                | Netzfrequenz und -           |
|-------|------------------------|----------------------|------------------------------|
|       | Free Looding           | Netzfrequenz ist zu  | spannung im zulässigen       |
| 10115 | FreqLoading            | niedrig.             | Bereich liegen.              |
|       | VoltDoroting           | Wechselspannung ist  |                              |
|       | VoilDeraling           | zu hoch.             |                              |
| ID117 | Volt ooding            | Wechselspannung ist  |                              |
|       | Volleoading            | zu niedrig.          |                              |
| ID124 | Batl ow\/oltageAlarm   | Unterspannungsschutz | Überprüfen Sie, ob die       |
| 10124 | DateowvoltageAlann     | der Batterie         | Batteriespannung des         |
|       |                        | Abschaltung wegen zu | Wechselrichters zu niedrig   |
| ID125 | BatLowVoltageShut      | niedriger            | ist                          |
|       |                        | Batteriespannung     |                              |
|       |                        | Der Netzstrom ist zu |                              |
|       |                        | hoch und hat einen   |                              |
| ID129 | unrecoverHwAcOCP       | nicht behebbaren     |                              |
|       |                        | Hardwarefehler       |                              |
|       |                        | verursacht.          | Interner Fehler des          |
|       |                        | Busspannung ist zu   | Wechselrichters Schalten     |
| ID130 | unrecoverBusOVP        | hoch und hat einen   | Sie den Wechselrichter aus,  |
| 10100 |                        | nicht behebbaren     | warten Sie 5 Minuten und     |
|       |                        | Fehler verursacht.   | schalten Sie ihn dann wieder |
|       |                        | Permanenter Ausfall  | ein.                         |
| ID131 | unrecoverHwBusOV/P     | der Bus-Hardware     |                              |
| ונוטו |                        | aufgrund von         | Wenn der Fehler weiterhin    |
|       |                        | Überspannung         | besteht, wenden Sie sich an  |
|       |                        | Eingangsstrom ist    | den technischen Support.     |
| ID132 | unrecoverinvi inhalanc | unsymmetrisch und    |                              |
|       |                        | hat einen nicht      |                              |
|       | E                      | behebbaren Fehler    |                              |
|       |                        | verursacht.          |                              |

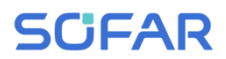

| ID133 | unrecoverEPSBatOCP         | Permanenter<br>Batterieüberstromfehle<br>r im EPS-Modus                                         |                                                                                                    |
|-------|----------------------------|-------------------------------------------------------------------------------------------------|----------------------------------------------------------------------------------------------------|
| ID134 | unrecoverAcOCPInsta<br>nt  | Permanenter Fehler<br>durch transienten<br>Überstrom                                            |                                                                                                    |
| ID135 | unrecoverlacUnbalanc<br>e  | Permanenter Fehler<br>durch<br>unsymmetrischen<br>Ausgangsstrom                                 |                                                                                                    |
| ID137 | unrecoverPvConfigErr<br>or | Permanenter<br>Konfigurationsfehler im<br>Eingabemodus                                          | Überprüfen Sie die<br>Einstellung des MPPT-<br>Eingangsmodus                                                  |
| ID138 | unrecoverPVOCPInsta<br>nt  | Permanenter<br>Eingangs-<br>Überstromfehler                                                     | (Parallelmodus/unabhängige<br>r Modus) des<br>Wechselrichters und<br>korrigieren Sie diese<br>gegebenenfalls. |
| ID139 | unrecoverHwPVOCP           | Permanenter<br>Eingangs-<br>Überstromfehler durch<br>Hardware                                   | Interner Fehler des<br>Wechselrichters Schalten                                                               |
| ID140 | unrecoverRelayFail         | Permanenter<br>Netzrelaisfehler                                                                 | Sie den Wechselrichter aus,<br>warten Sie 5 Minuten und                                                       |
| ID141 | unrecoverVbusUnbala<br>nce | Die Busspannung ist<br>unsymmetrisch und<br>hat einen nicht<br>behebbaren Fehler<br>verursacht. | schalten Sie ihn dann wieder<br>ein.<br>Wenn der Fehler weiterhin<br>besteht, wenden Sie sich an              |
| ID142 | PermSpdFail(DC)            |                                                                                                 | den technischen Suppolt.                                                                                      |
| ID143 | PermSpdFail(AC)            |                                                                                                 |                                                                                                    |

| ID145 | USBFault          | USB-Fehler                                         | Überprüfen Sie den USB-<br>Anschluss des<br>Wechselrichters.                                                                                                    |
|-------|-------------------|----------------------------------------------------|----------------------------------------------------------------------------------------------------|
| ID146 | WifiFault         | Wifi-Fehler                                        | Überprüfen Sie die WiFi-<br>Verbindung des<br>Wechselrichters.                                                                                                    |
| ID147 | BluetoothFault    | Bluetooth-Fehler                                   | Überprüfen Sie die<br>Bluetooth-Verbindung des<br>Wechselrichters.                                                                                                    |
| ID148 | RTCFault          | Ausfall der RTC-Uhr                                |                                                                                                    |
| ID149 | CommEEPROMFault   | EEPROM-Fehler der<br>Kommunikationskarte           |                                                                                                    |
| ID150 | FlashFault        | FLASH-Fehler der<br>Kommunikationskarte            | Interner Fehler des<br>Wechselrichters Schalten                                                                                                    |
| ID152 | SafetyVerFrault   |                                                    | Sie den Wechselrichter aus,                                                                                                    |
| ID153 | SciCommLose(DC)   | SCI-<br>Kommunikationsfehler<br>(DC)               | warten Sie 5 Minuten und schalten Sie ihn dann wieder ein.                                                                                                    |
| ID154 | SciCommLose(AC)   | SCI-<br>Kommunikationsfehler<br>(AC)               | Wenn der Fehler weiterhin<br>besteht, wenden Sie sich an<br>den technischen Support.                                                                                                    |
| ID155 | SciCommLose(Fuse) | SCI-<br>Kommunikationsfehler<br>(Schmelzsicherung) |                                                                                                    |
| ID156 | SoftVerError      | Inkonsistente<br>Software-Versionen                | Laden Sie die neueste<br>Firmware von der Website<br>herunter und starten Sie das<br>Software-Update. Wenn der<br>Fehler weiterhin besteht,<br>wenden Sie sich an den<br>technischen Support. |

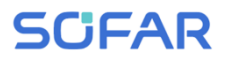

| ID157 | BMSCommunicatonFa<br>ult | Kommunikationsfehler<br>der Lithium-Batterie                                                        | Stellen Sie sicher, dass Ihre<br>Batterie mit dem<br>Wechselrichter kompatibel<br>ist.<br>CAN-Kommunikation wird<br>empfohlen. Überprüfen Sie<br>die Kommunikationsleitung<br>oder die Verbindung<br>zwischen Batterie und<br>Wechselrichter auf Fehler. |
|-------|--------------------------|----------------------------------------------------------------------------------------------------|----------------------------------------------------------------------------------------------------|
| ID161 | ForceShutdown            | Zwangs-Abschaltung                                                                                  | Der Wechselrichter wurde<br>zwangsweise vom Netz<br>getrennt.                                                                                                    |
| ID162 | RemoteShutdown           | Fern-Abschaltung                                                                                    | Der Wechselrichter wird aus der Ferne abgeschaltet.                                                                                                    |
| ID163 | Drms0Shutdown            | DRM 0-Abschaltung                                                                                   | Der Wechselrichter läuft mit<br>Drms0-Abschaltung.                                                                                                    |
| ID165 | RemoteDerating           | Der Wechselrichter hat<br>seine Leistung<br>aufgrund der<br>Fernsteuerung<br>reduziert.             |                                                                                                    |
| ID166 | LogicInterfaceDerating   | Der Wechselrichter hat<br>seine Leistung<br>aufgrund der digitalen<br>Eingangssignale<br>reduziert. | Diese Meldung dient der<br>Information und stellt keinen<br>Fehler dar.                                                                                                    |
| ID167 | AlarmAntiRefluxing       | Leistungsreduzierung<br>durch Stromsensor-<br>oder SmartMeter-<br>Konfiguration                     |                                                                                                    |

| ID169 | FanFault1     | Störung Lüfter 1                                          |                                                                         |
|-------|---------------|-----------------------------------------------------------|-------------------------------------------------------------------------|
| ID170 | FanFault2     | Störung Lüfter 2                                          |                                                                         |
| ID171 | FanFault3     | Störung Lüfter 3                                          | Überprüfen Sie, ob der                                                  |
| ID172 | FanFault4     | Störung Lüfter 4                                          | entsprechende Lüfter des                                                |
| ID173 | FanFault5     | Störung Lüfter 5                                          | läuft.                                                                  |
| ID174 | FanFault6     | Störung Lüfter 6                                          |                                                                         |
| ID175 | FanFault7     | Störung Lüfter 7                                          |                                                                         |
| ID176 | MeterCommLose | Kommunikationsfehler<br>mit Zählereinheit                 | Überprüfen Sie die<br>Kommunikation mit dem<br>Zähler.                  |
| ID177 | BMS OVP       | BMS<br>Überspannungsalarm                                 | Interner Fehler in der                                                  |
| ID178 | BMS UVP       | BMS-Warnung vor<br>Unterspannung                          | angeschlossenen<br>Lithiumbatterie. Schalten Sie                        |
| ID179 | BMS OTP       | BMS-Warnung vor<br>hoher Temperatur                       | den Wechselrichter und die<br>Lithiumbatterie aus, warten               |
| ID180 | BMS UTP       | BMS-Warnung vor<br>niedriger Temperatur                   | Sie 5 Minuten und schalten<br>Sie dann die Komponenten                  |
| ID181 | BMS OCP       | BMS-<br>Überlastungswarnung<br>beim Laden und<br>Entladen | wieder ein.<br>Wenn der Fehler weiterhin<br>besteht, wenden Sie sich an |
| ID182 | BMS Short     | BMS-<br>Kurzschlussalarm                                  | den technischen Support.                                                |

### 8.3 Wartung

Wechselrichter benötigen im Allgemeinen keine tägliche oder routinemäßige Wartung. Vergewissern Sie sich vor der Reinigung, dass der DC-Schalter

und der AC-Leistungsschalter zwischen Wechselrichter und Stromnetz ausgeschaltet sind. Warten Sie vor der Reinigung mindestens 5 Minuten.

#### 8.3.1 Wechselrichter-Reinigung

Reinigen Sie den Wechselrichter mit einem Luftgebläse, einem trockenen und weichen Tuch oder einem weichen Borstenpinsel. Reinigen Sie den Wechselrichter NICHT mit Wasser, ätzenden Chemikalien, Reinigungsmitteln usw.

#### 8.3.2 Reinigung des Kühlkörpers

Achten Sie für einen langfristig ordnungsgemäßen Betrieb der Wechselrichter darauf, dass um den Kühlkörper herum genügend Platz für die Belüftung vorhanden ist. Überprüfen Sie den Kühlkörper auf Verstopfungen (Staub, Schnee usw.) und reinigen Sie diese, falls vorhanden. Bitte reinigen Sie den Kühlkörper mit einem Luftgebläse, einem trockenen und weichen Tuch oder einem weichen Borstenpinsel. Reinigen Sie den Kühlkörper NICHT mit Wasser, ätzenden Chemikalien, Reinigungsmitteln usw.

### 9 Technische Daten

| Datenblatt                                   | 3KTLM-<br>G3                                    | 3.6KTLM-<br>G3 | 4KTLM-<br>G3                                    | 4.6KTLM-<br>G3 | 5KTLM-<br>G3 | 5KTLM-G3-<br>A | 6KTLM-<br>G3 |
|----------------------------------------------|-------------------------------------------------|----------------|-------------------------------------------------|----------------|--------------|----------------|--------------|
| Eingang (DC)                                 |                                                 |                |                                                 |                |              |                |              |
| Empfohlene Max. PV-<br>Eingangsleistung      | 4500 Wp                                         | 5400 Wp        | 6000 Wp                                         | 7000 Wp        | 7500 Wp      | 7500 Wp        | 9000 Wp      |
| Maximale DC-Leistung für<br>einzelnen MPPT   | 3500 W                                          |                |                                                 | 3750 W 4500 W  |              | 4500 W         |              |
| Anzahl MPP-Tracker                           |                                                 |                |                                                 | 2              |              |                |              |
| Anzahl der DC-Eingänge                       |                                                 |                | 1 fi                                            | ür jeden MPF   | ידד          |                |              |
| Max. Eingangsspannung                        | 600 V                                           |                |                                                 |                |              |                |              |
| Anlaufspannung                               |                                                 |                |                                                 | 90 V           |              |                |              |
| Nenneingangsspannung                         |                                                 |                |                                                 | 380 V          |              |                |              |
| MPPT-<br>Betriebsspannungsbereich            | 80 V-550 V                                      |                |                                                 |                |              |                |              |
| MPPT-Spannungsbereich bei<br>voller Leistung | 200-500 V 210-500 V 260-500 V                   |                |                                                 |                | 260-500 V    |                |              |
| Max. Eingangsstrom MPPT                      | 15 A / 15 A                                     |                |                                                 |                |              |                |              |
| Max. Eingangskurzschlussstrom<br>pro MPPT    | 22.5 A / 22.5 A                                 |                |                                                 |                |              |                |              |
| Ausgang (AC)                                 | ·                                               |                |                                                 |                |              |                |              |
| Nennleistung                                 | 3000 W                                          | 3680 W         | 4000 W                                          | 4600 W         | 500          | 0 W            | 6000 W       |
| Max. AC-Leistung                             | 3300 VA                                         | 3680 VA        | 4400 VA                                         | 4600 VA        | 5500 VA      | 5000 VA        | 6000 VA      |
| Max. Ausgangsstrom                           | 15 A                                            | 16 A           | 20 A                                            | 23 A           | 25 A         | 21.7 A         | 29 A         |
| Nenn-Netzspannung                            | L / N / PE, 230 Vac                             |                |                                                 |                |              |                |              |
| Netzspannungsbereich                         | 180 Vac-276 Vac (entsprechend der lokalen Norm) |                |                                                 |                |              |                |              |
| Nenn-Netzfrequenz                            | 50 Hz / 60 Hz                                   |                |                                                 |                |              |                |              |
| Netzfrequenzbereich                          | 45 Hz-55 H                                      |                | z / 54 Hz-66 Hz (entsprechend der lokalen Norm) |                |              |                |              |

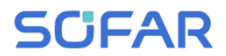

| Wirkleistung einstellbarer<br>Bereich                | 0100%                                        |                             |  |  |
|------------------------------------------------------|----------------------------------------------|-----------------------------|--|--|
| THDi                                                 | < 3%                                         |                             |  |  |
| Leistungsfaktor                                      | 1 Standard (einstellbar +/-0.8)              |                             |  |  |
| Leistung                                             |                                              |                             |  |  |
| Max. Wirkungsgrad                                    | 98.2%                                        | 98.4%                       |  |  |
| Europäischer gewichteter<br>Wirkungsgrad             | 97.3%                                        | 97.5%                       |  |  |
| Schutzfunktionen                                     |                                              |                             |  |  |
| DC-Verpolungsschutz                                  | Ja                                           |                             |  |  |
| DC-Schalter                                          |                                              | Ja                          |  |  |
| Schutzfunktionen                                     | Inselnetzerkennung,                          | RCMU, Erdschlussüberwachung |  |  |
| Überspannungsschutz                                  | MOV: Typ III standard                        |                             |  |  |
| Kommunikation                                        |                                              |                             |  |  |
| Standard-<br>Kommunikationsmodus                     | RS485 / WiFi / Bluetooth, optional: Ethernet |                             |  |  |
| Allgemeine Daten                                     |                                              |                             |  |  |
| Umgebungstemperaturbereich                           | -30°C+60°C                                   |                             |  |  |
| Eigenverbrauch bei Nacht                             | < 1 W                                        |                             |  |  |
| Topologie                                            | Transformatorlos                             |                             |  |  |
| Schutzart                                            | IP65                                         |                             |  |  |
| Zulässiger Bereich der relativen<br>Luftfeuchtigkeit | 0100%                                        |                             |  |  |
| Max. Betriebshöhe                                    | 4000 m                                       |                             |  |  |
| Geräuschentwicklung                                  | < 25 dB                                      |                             |  |  |
| Gewicht                                              | 9.2 kg                                       | 10 kg                       |  |  |
| Kühlung                                              | Natürlich                                    |                             |  |  |
| Abmessungen                                          | 349*344*164 mm                               |                             |  |  |
| Anzeige                                              | LCD, App über Bluetooth                      |                             |  |  |

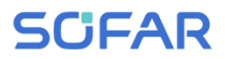

| Garantie             | 10 Jahre, optional: bis 20 Jahre                                                               |  |  |
|----------------------|------------------------------------------------------------------------------------------------|--|--|
| Normen               |                                                                                                |  |  |
| EMV                  | EN 61000-6-2, EN 61000-6-3, EN 61000-3-2, EN 61000-3-3, EN 61000-3-11, EN 61000-3-12           |  |  |
| Sicherheitsstandards | IEC 62109-1 / 2, IEC62116, IEC 61727, IEC 61683, IEC 60068 (1, 2, 14, 30)                      |  |  |
| Netz-Standards       | VDE-AR-N 4105, VDE V 0126-1-1, V 0124-100, CEI 0-21, G98 / G99, C10 / 11, EN<br>50549, RD 1699 |  |  |

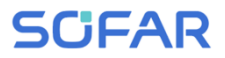

Shenzhen SOFARSOLAR Co., Ltd. 11/F, Gaoxinqi Technology Building, District 67, XingDong Community,XinAn Street, Bao'an District, Shenzhen, China

SOFARSOLAR GmbH

Krämerstrasse 20

72764 Reutlingen

Deutschland

Email: service@sofarsolar.com

Web: www.sofarsolar.com

SOFAR 3 ... 6KTLM-G3

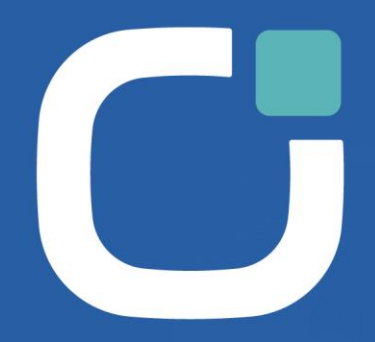

#### ENERGY TO POWER YOUR LIFE

#### ADDRESS

11th Floor, Gaoxingqi Technology Building, District 67, Xingdong Community, Xin'an Street, Bao'an District, Shenzhen, China

EMAIL info@sofarsolar.com

WEBSITE www.sofarsolar.com 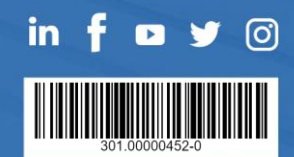